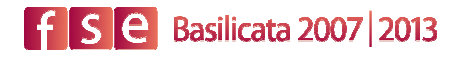

# Bozza

# REGIONE BASILICATA

DIP. FORMAZIONE LAVORO CULTURA E SPORT

# **SIRFO-2007**

# SISTEMA INFORMATIVO REGIONALE DELLA FORMAZIONE

MANUALE RAPIDO ENTE DI FORMAZIONE VERS.1.1 elaborato da Lucana Sistemi srl

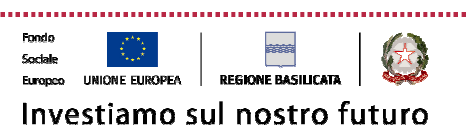

Dipartimento Formazione, Lavoro, Cultura e Sport Via Vincenzo Verrastro, 8 85100 Potenza Tel 0971/668088 - fax 0971/668085 adg.fse@regione.basilicata.it

.....

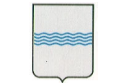

Dipartimento Formazione, Lavoro, Cultura e Sport

Via Vincenzo Verrastro, 8 85100 Potenza Tel 0971/668088 - fax 0971/668085 adg.fse@regione.basilicata.it

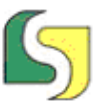

Lucana Sistemi srl Via Cicerone, 13 - 75100 Matera Tel. 0835.381935 PBX - Fax 0835.381937 www.lucanasistemi.com email : info@lucanasistemi.com

# Indice

| i. Autori                                                                     | ii       |
|-------------------------------------------------------------------------------|----------|
| ii. Principali Revisioni                                                      | ii       |
| 1. Informazioni Introduttive                                                  | 3        |
| 11 December of the                                                            | <b>^</b> |
| 1.1 Premessa normativa                                                        | 3        |
| 1.2 La gestione dei documenti per la giustificazione delle spese sostenute.   |          |
| 1.3 Gestione Firma digitale                                                   | 4        |
| 1.4 Informazioni Obbligatorie                                                 | 4        |
| 1.5 Requisiti per l'accesso                                                   | 4        |
| 1.6 Come si accede al sistema                                                 | 4        |
| 1.7 Come si cambia la password predefinita                                    | 6        |
| 1.8 Struttura della applicazione e della interfaccia                          | 6        |
| 1.9 Accesso ai dati e alle funzioni del programma                             | 7        |
| 1.10 Uscita dal programma                                                     | 8        |
| 1.11 Spegnimento Sistema per manutenzione non programmata                     | 8        |
| 1.12 Menù Gestione Enti Formazione                                            | 8        |
| Sottomenu "Sezione Dati Fisici"                                               |          |
| Scheda Progetto                                                               |          |
| Scheda Attività / Unità Formative                                             | 10       |
| Scheda Percorsi Formativi                                                     | 11       |
| Pagina "Destinatari"                                                          |          |
| Anagrafe Destinatari                                                          | 14       |
| Pagina Ulteriori Dati                                                         | 16       |
| Pagina Iscrizione                                                             |          |
| Pagina Dati di Partecipazione                                                 |          |
| Scheda Aule                                                                   |          |
| Inserimento Ore Presenze Allievi                                              | 21       |
| Invio dei dati fisici di monitoraggio                                         |          |
| Scheda Comunicazioni                                                          |          |
| Pagina "Aule"                                                                 |          |
| Pagina Selezione                                                              |          |
| Sottomenu "Archivio giustificativi di spesa                                   |          |
| Sottomenu "Certificazioni"                                                    |          |
| Menu Archivio Giustificativi di Spesa                                         |          |
| Menu Sezione Dati Finanziari                                                  |          |
| Menu Certificazioni                                                           |          |
| Creazione di un nuovo certificato                                             |          |
| Alcune funzioni del funzionario regionale che hanno effetto sulla attività EF |          |
| Passa in Rendicontazione                                                      | 32       |
| StartUP del progetto                                                          |          |
| Schema Workflow EF-Funzionario regionale                                      | 32       |
| 1.2 Definizioni, Acronimi e Abbreviazioni                                     | 33       |
| 1.2.1 Definizioni                                                             |          |
| 1.2.2 Acronimi e Abbreviazioni                                                |          |

| Tipo Doc       | Titolo                      | Id | Data/Revisione     | Stato | Diffusione      |
|----------------|-----------------------------|----|--------------------|-------|-----------------|
| Documentazione | Manuale Rapido Operatore EF |    | 28/09/09 vers. 1.1 | Bozza | Interna Regione |

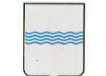

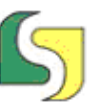

# i. Autori

| Nome               | e-mail                              | Organizzazione     | Telefono    |
|--------------------|-------------------------------------|--------------------|-------------|
| Francesco D'Ercole | Francesco.dercole@lucanasistemi.com | Lucana Sistemi srl | 0835-381935 |
| Domenico Nuzzi     | Domenico.nuzzi@lucanasistemi.com    | Lucana Sistemi srl | 0835-381935 |
|                    |                                     |                    |             |
|                    |                                     |                    |             |

# ii. Principali Revisioni

| Data | Versione | Autore | Paragrafi Modificati | Descrizione |
|------|----------|--------|----------------------|-------------|
|      |          |        |                      |             |
|      |          |        |                      |             |
|      |          |        |                      |             |
|      |          |        |                      |             |

| Tipo Doc       | Titolo                      | Id | Data/Revisione     | Stato | Diffusione      |
|----------------|-----------------------------|----|--------------------|-------|-----------------|
| Documentazione | Manuale Rapido Operatore EF |    | 28/09/09 vers. 1.1 | Bozza | Interna Regione |

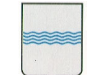

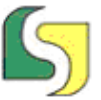

# 1. Informazioni Introduttive

adg.fse@regione.basilicata.it

Questo documento descrive con un taglio pratico e sintetico le modalità di utilizzo del sistema Sirfo2007 rivolgendosi principalmente agli operatori professionali della formazione. Essendo il Sirfo2007 in fase di completamento ed ampliamento, alcuni contenuti (testi ed immagini) potranno subire variazioni evolutive. Per conoscere la ultima versione del manuale disponibile fare riferimento al sito del progetto (http://sirfo.regione.basilicata.it), nella sezione documentazione del SIRFO. Osservare il numero di versione del documento riportato sul frontespizio del manuale per conoscere il livello di aggiornamento del documento che si possiede.

Il sistema Sirfo2007 è l'evoluzione del sistema Sirfo adoperato per gestire i dati FSE per il periodo 2000-2006. Si è conservato parte del vecchio nome per ragioni di familiarità di nome: in realtà si tratta di un sistema molto diverso dal precedente sia in termini di architettura ( ossia la organizzazione delle funzioni) che per tecnologia adoperata. Per cercare di mantenere una continuità nella terminologia si è cercato in diverse parti dello sviluppo del sistema di riutilizzare alcuni termini e concetti del precedente sistema adattandoli ad una situazione in realtà molto diversa.

In particolare il nuovo sistema, relativamente agli EF, sostituisce il sw adoperato nella precedente programmazione noto come "SW di Monitoraggio".

### 1.1 Premessa normativa

Il sistema è stato realizzato per soddisfare i regolamenti UE in vigore per la nuova programmazione FSE 2007-2013. Tali regolamenti sono stati recepiti a livello nazionale e regionale da diversi documenti ufficiali. In particolare si da per acquisita la conoscenza dei seguenti documenti:

- Vademecum per l'ammissibilità della spesa al FSE PO 2007-2013
- Sistema Gestione e Controllo AdG : SGC 30-06 rev 5 dic08 rev2
- Manuale Procedure AdG rev3 Dicembre 2008
- Check List Controlli in sede ed in Loco

# 1.2 La gestione dei documenti per la giustificazione delle spese sostenute

Si prevede che le gli enti trasferiscano elettronicamente le copie dei documenti di spesa (fatture, ricevute,...) al Sirfo.

E' previsto l'utilizzo del solo formato pdf. Tutti i documenti che si intende trasferire al sistema devono essere scannerizzati singolarmente e trasformati nel formato pdf.

| Tipo Doc       | Titolo                      | Id | Data/Revisione     | Stato | Diffusione      |
|----------------|-----------------------------|----|--------------------|-------|-----------------|
| Documentazione | Manuale Rapido Operatore EF |    | 28/09/09 vers. 1.1 | Bozza | Interna Regione |

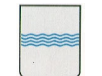

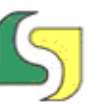

# 1.3 Gestione Firma digitale

La firma andrà applicata esclusivamente alle certificazioni da inviare e non alle immagini scansionate. Per stabilire quali debbano essere le firme valide si stabiliscono le seguenti regole:

- per ogni ente/soggetto correlato esiste un elenco dei possibili firmatari ( possono essere disabilitati ma non cancellati), per default è il rappresentante legale;
- per ogni operazione, al momento della convenzione, si stabiliscono i possibili firmatari delle comunicazioni (legale, referente, firmatario1 e firmatario2).

# 1.4 Informazioni Obbligatorie

In generale in tutte le maschere esistono informazioni obbligatorie ed altre facoltative.

In realtà obbligatorio significa che il sistema impedisce la registrazione della scheda se manca tale informazione. I campi obbligatori sono **indicati con l'asterisco o con cornice in rosso**. Per campi facoltativi si intende campi **che comunque vanno compilati** se pertinenti, ma per i quali è permesso salvare anche in mancanza dei valori magari perché al momento non sono disponibili.

#### 1.5 Requisiti per l'accesso

Per l'uso del software occorre un **browser web ( es. Firefox o Internet Explorer)** ed una connessione in rete (Applicazione web based).

Le maschere dell'applicazione richiedono un monitor con una **risoluzione grafica** minima di 1024x768.

Poiché il sistema prevede l'accesso autenticato, ogni utente per collegarsi al sistema deve essere dotato di un **Nome Utente ( o ID utente) ed una Password**. Il responsabile di procedimento della propria attività formativa fornirà le Credenziali per accedere al sistema.. Tipicamente per gli EF il nome utente ( ID Utente) è la P.IVA della società (per continuità con la modalità precedente) mentre la password predefinita è **sirfo2007** ( in minuscolo!). Successivamente è possibile cambiare la password predefinita.

#### 1.6 Come si accede al sistema

Per l'accesso avviare il proprio browser internet ( es. explorer) e digitare l'indirizzo del portale FSE regionale: <u>http://sirfo.regione.basilicata.it</u>.

| 🥖 Hon | ne - Window | vs Internet Ex  | plorer      | 10.4       | ٩, |
|-------|-------------|-----------------|-------------|------------|----|
| 00    | ) • 🙋       | http://sirfo.re | egione.basi | licata.it/ |    |
| File  | Modifica    | Visualizza      | Preferiti   | Strumenti  | ?  |

| Tipo Doc       | Titolo                      | Id | Data/Revisione     | Stato | Diffusione      |
|----------------|-----------------------------|----|--------------------|-------|-----------------|
| Documentazione | Manuale Rapido Operatore EF |    | 28/09/09 vers. 1.1 | Bozza | Interna Regione |

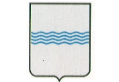

Dipartimento Formazione, Lavoro, Cultura e Sport Via Vincenzo Verrastro, 8 85100 Potenza Tel 0971/668088 - fax 0971/668085 adg.fse@regione.basilicata.it

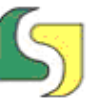

Lucana Sistemi srl Via Cicerone, 13 - 75100 Matera Tel. 0835.381935 PBX - Fax 0835.381937 www.lucanasistemi.com email : info@lucanasistemi.com

Si accederà così al portale FSE visualizzato nella sua forma incompleta nella successiva immagine.

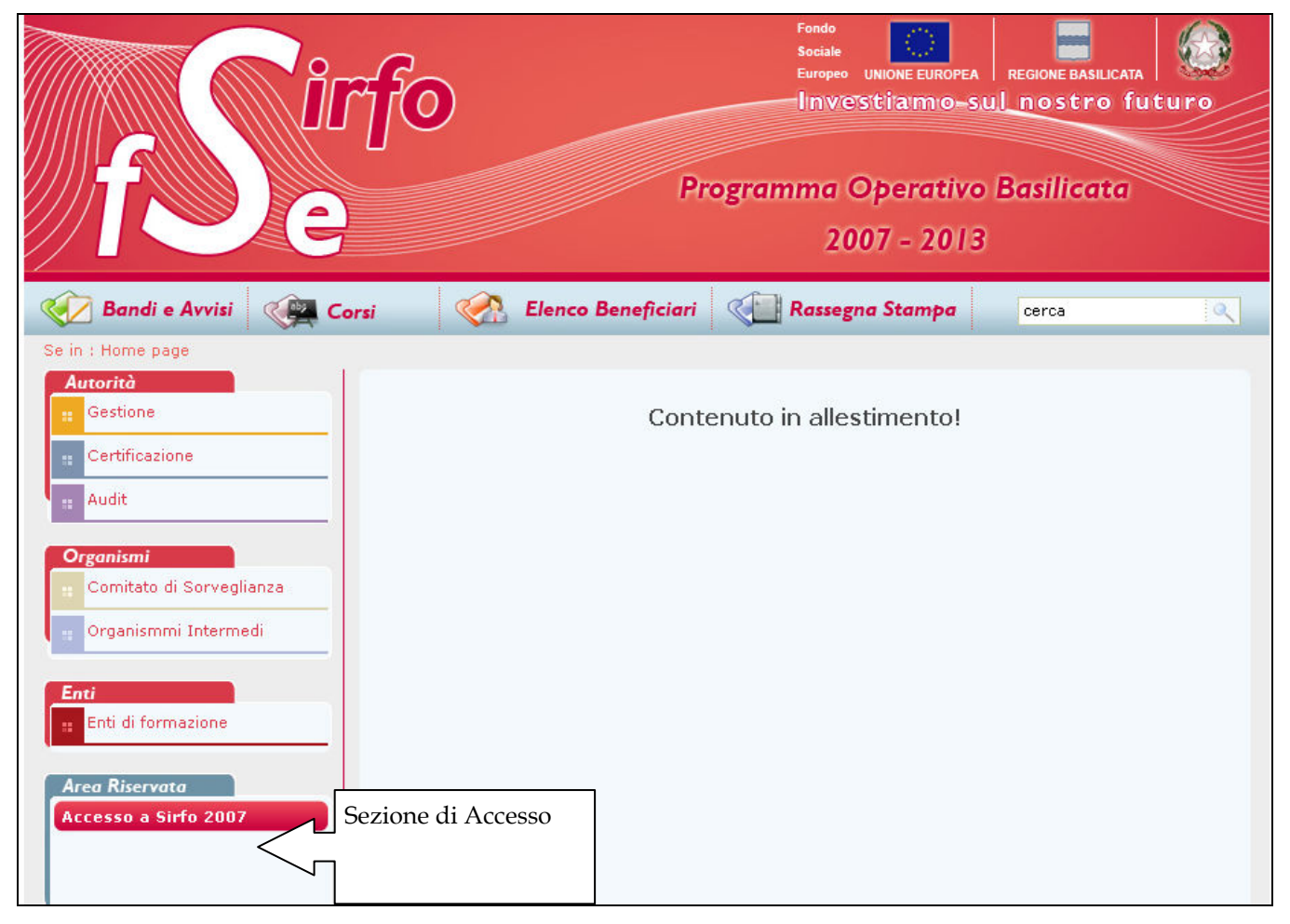

Dalla zona accesso riservato fare click sul pulsante "Accesso al SIRFO". Sarà visualizzata la seguente immagine.

| S.I.R.F.O S                 | cheda di Autenticaz | tione   |
|-----------------------------|---------------------|---------|
| ID Utente: [<br>Password: [ |                     |         |
| Modifica Pass               | word                | Accesso |

Per accedere al sistema inserire Id utente ( nome utente) e password e quindi fare click sulla voce "Accesso".

Le credenziali ricevute dal responsabile di procedimento saranno fornite solo con la prima attività gestita nel nuovo sistema. Sarà la stessa per i successivi interventi.

| Tipo Doc       | Titolo                      | Id | Data/Revisione     | Stato | Diffusione      |
|----------------|-----------------------------|----|--------------------|-------|-----------------|
| Documentazione | Manuale Rapido Operatore EF |    | 28/09/09 vers. 1.1 | Bozza | Interna Regione |

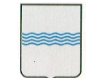

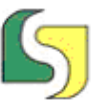

# 1.7 Come si cambia la password predefinita

Dalla precedente scheda è possibile attivare la funzione "Modifica Password". Si accede alla seguente maschera: dopo aver specificato i dati richiesti occorre fare click su "Modifica".

| - | S.I.R.F.O S                                            | cheda di Autenticazione |
|---|--------------------------------------------------------|-------------------------|
|   | ID Utente:<br>Vecchia Pwd:<br>Nuova Pwd:<br>Conferma : |                         |
|   |                                                        |                         |

# 1.8 Struttura della applicazione e della interfaccia

Una volta avuto l'accesso alla applicazione si accede ad una scheda simile a quella della successiva immagine.

Si riconosce un'area **menù** ed un'area di **visualizzazione**.

| Tipo Doc       | Titolo                      | Id | Data/Revisione     | Stato | Diffusione      |
|----------------|-----------------------------|----|--------------------|-------|-----------------|
| Documentazione | Manuale Rapido Operatore EF |    | 28/09/09 vers. 1.1 | Bozza | Interna Regione |

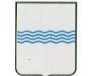

Dipartimento Formazione, Lavoro, Cultura e Sport

Via Vincenzo Verrastro, 8 85100 Potenza Tel 0971/668088 - fax 0971/668085 adg.fse@regione.basilicata.it

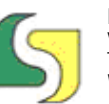

Lucana Sistemi srl Via Cicerone, 13 - 75100 Matera Tel. 0835.381935 PBX - Fax 0835.381937 www.lucanasistemi.com email : info@lucanasistemi.com

| <b>f S e</b> Basilicata 200                                                                                                 | 07   2013                    | Utente Connesso<br>EF generico | :                          | C)<br>Uscita          |
|----------------------------------------------------------------------------------------------------|------------------------------|--------------------------------|----------------------------|-----------------------|
| Gestione Enti di Formazione Sezione dati fisici Archivio giustif. di spesa Sezione dati finanziari Certificazioni Area Menu | Cruscotto Enti.di Formazione | Utente<br>Connesso             |                            | Pulsante<br>di Uscita |
|                                                                                                    |                              |                                | Area di<br>visualizzazione |                       |

# 1.9 Accesso ai dati e alle funzioni del programma

Il software visualizza le funzioni ed i dati dipendentemente dall'utente che si collega.

Ogni utente vedrà a sinistra solo i menù a cui è abilitato. Per ciascun menù saranno mostrati solo i dati per i quali si ha il permesso di accesso in sola lettura o lettura e scrittura. I menu abilitati solitamente per gli EF sono riportati nella seguente immagine ( solo uno attualmente).

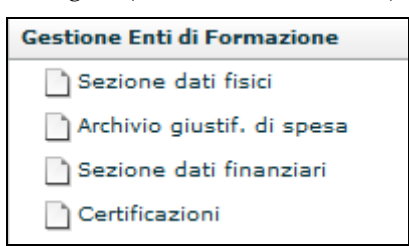

Ogni menù può avere al disotto uno o più sottomenù, ciascuno attiva una scheda distinta.

Nella precedente immagine si vedono i sottomenù presenti per la voce di menù Gestione EF.

Occorre fare click sul sottomenù per attivarne la corrispondente scheda di visualizzazione.

In generale i campi obbligatori sono indicati in rosso, i campi in grigio non devono essere compilati dagli EF.

| Tipo Doc       | Titolo                      | Id | Data/Revisione     | Stato | Diffusione      |
|----------------|-----------------------------|----|--------------------|-------|-----------------|
| Documentazione | Manuale Rapido Operatore EF |    | 28/09/09 vers. 1.1 | Bozza | Interna Regione |

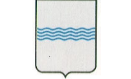

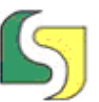

### 1.10 Uscita dal programma

E' possibile uscire dal programma attraverso il pulsante in alto "Uscita". Nei momenti di non utilizzo della procedura è opportuno uscire dal programma. Se la procedura riscontra una inattività per oltre mezz'ora l'utente viene disconnesso in automatico. In questo caso comparirà la seguente videata.

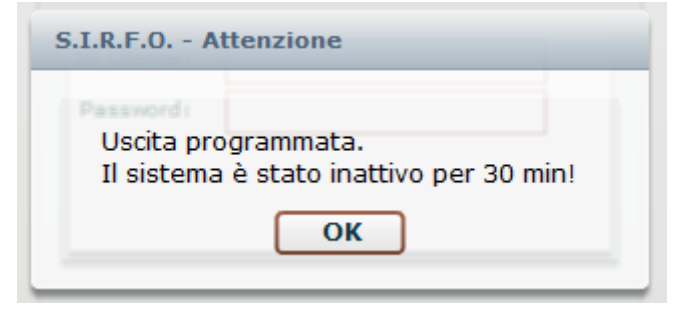

Per ricollegarsi ripetere i passi prima descritti.

### 1.11 Spegnimento Sistema per manutenzione non programmata

E' stata predisposta una infrastruttura per gestire lo spegnimento del sistema per attività di manutenzione non programmata. Impostando la modalità di scollegamento degli utenti per manutenzione e specificando il tempo per la disconnessione, il sistema informa che tra X minuti il sistema si scollegherà per attività di manutenzione straordinaria. L'utente viene invitato a salvare e a scollegarsi dal sistema. Fino a quando il sistema è fuori linea gli utenti non potranno connettesi al sistema.

## 1.12 Menù Gestione Enti Formazione

Dalla barra dei menù a sinistra

#### Sottomenu "Sezione Dati Fisici"

Sarà visualizzata la seguente scheda:

| Elenco p | Elenco progetti |              |       |  |  |  |
|----------|-----------------|--------------|-------|--|--|--|
| Anno (   | Azione          | Titolo Stato |       |  |  |  |
| Anno     | Azione          | Titolo       | Stato |  |  |  |
|          |                 |              |       |  |  |  |
|          |                 |              |       |  |  |  |
|          |                 |              |       |  |  |  |
|          |                 |              |       |  |  |  |

Da questa maschera è possibile ricercare tutte le operazioni (progetti) che sono state inserite nel sistema assegnate all'EF.

| Tipo Doc       | Titolo                      | Id | Data/Revisione     | Stato | Diffusione      |
|----------------|-----------------------------|----|--------------------|-------|-----------------|
| Documentazione | Manuale Rapido Operatore EF |    | 28/09/09 vers. 1.1 | Bozza | Interna Regione |
|                |                             |    |                    |       | 0               |

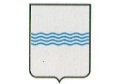

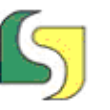

E' possibile ricercare utilizzando come chiave di ricerca l'anno, il codice o una

descrizione dell'operazione. La ricerca si avvia dal pulsante 🔛

Il risultato è un elenco di valori.

Nella successiva immagine la scheda per l'accesso ai dati fisici

| <b>fSe</b> Basilicata 20                                                      | 07   2013                        | Utente Connesso :<br><b>EF generico</b> | Pulsante Ricerca                                 |
|-------------------------------------------------------------------------------|----------------------------------|-----------------------------------------|--------------------------------------------------|
| Area Utente<br>Gestione Enti di Formazione                                    | Elenco progetti<br>Anno 🔍 Azione | Titolo                                  | Stato                                            |
| 🗋 Archivio giustif. di spesa<br>🗋 Sezione dati finanziari<br>🗋 Certificazioni | Anno Azione                      | Titolo                                  | Gestionale<br>In rendicontazione<br>Rendicontato |

L'EF potrà avere diverse operazioni in diversi stati. E' possibile scegliere l'operazione su cui si vuole procedere in base all'anno ( di avvio), il numero di azione ( contiene), parte del titolo ( contiene) oppure lo stato. Con il pulsante ricerca vengono recuperate tutte le operazioni trovate corrispondenti al filtro di ricerca. Se non si specifica nulla vengono visualizzati tutti i progetti dell'EF.

Dal punto di vista dell'EF si distinguono i seguenti stati:

- **gestionale**= il progetto è in corso, l'EF
- **in rendicontazione** = il progetto è terminato per l'EF, restano le procedure di chiusura a carico del funzionario, l'EF non può più modificare alcun dato del progetto
- **Rendicontato=** il progetto è chiuso, è stato prodotto il rendiconto finale, il progetto non è più modificabile neppure dal funzionario.

Per accedere al progetto fare doppio click sulla voce dell'elenco:

| Area Utente<br>Gestione Enti di Formazione    | Elenco progetti          |                  | Doppio Click Sulla Voce                      | Doppio Click Sulla Voce |                    |  |  |
|-----------------------------------------------|--------------------------|------------------|----------------------------------------------|-------------------------|--------------------|--|--|
| Sezione dati fisici                           | Anro Azione Titolo Stato |                  |                                              |                         |                    |  |  |
| 🗋 Archivio giustif. di soesa                  | Аппо                     | Azione           | Titolo                                       |                         | Stato              |  |  |
| 🗋 Sezione dati finanziari<br>🗋 Certificazioni | 2008                     | 3/AP/08/2008/REG | TECNICO ESPERTO PER LE PRODUZIONI, VALORIZZA | ZIONI E TRASFORMAZI     | In rendicontazione |  |  |

Viene visualizzata la seguente videata

| Tipo Doc       | Titolo                      | Id | Data/Revisione     | Stato | Diffusione      |
|----------------|-----------------------------|----|--------------------|-------|-----------------|
| Documentazione | Manuale Rapido Operatore EF |    | 28/09/09 vers. 1.1 | Bozza | Interna Regione |

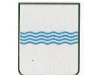

#### Dipartimento Formazione, Lavoro, Cultura e Sport

Via Vincenzo Verrastro, 8 85100 Potenza Tel 0971/668088 - fax 0971/668085 adg.fse@regione.basilicata.it

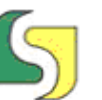

Lucana Sistemi srl Via Cicerone, 13 - 75100 Matera Tel. 0835.381935 PBX - Fax 0835.381937 www.lucanasistemi.com email : info@lucanasistemi.com

| Area Utente                  | Azioni Ente di Formazione - Dettaglio Progetto                                                 |     |
|------------------------------|------------------------------------------------------------------------------------------------|-----|
| Gestione Enti di Formazione  |                                                                                                | _   |
| 📑 Sezione dati fisici        | TECNICO ESPERTO PER LE PRODUZIONI, VALORIZZAZIONI E TRASFORMAZIONI DEI PRODOTTI AGROALIMENTARI |     |
| 🗋 Archivio giustif. di spesa | Progetto Attività/Unità Formative Percorsi Formativi Destinatari Aule Selezione                |     |
| 🗋 Sezione dati finanziari    |                                                                                                |     |
| 🗋 Certificazioni             | ID progetto 30                                                                                 |     |
|                              | Stato del progetto In rendicontazione                                                          |     |
|                              | Titolo                                                                                         | NTA |
|                              | Azione 3/AP/08/2008/REG                                                                        |     |
|                              | Asse IV - Capitale umano                                                                       |     |
|                              | Anno 2008                                                                                      |     |
|                              | Inizio Previsto                                                                                |     |
|                              | Fine Prevista                                                                                  |     |
|                              | Ore Previste 0                                                                                 |     |
|                              | Allievi Previsti 0                                                                             |     |
|                              | Importo Previsto €119,673,00                                                                   |     |
|                              | Annotazioni                                                                                    |     |
|                              |                                                                                                |     |

La videata presenta le informazioni sulla operazione dell'EF organizzata in diverse schede (TAB):

- Progetto
- Attività/Unità Formative
- Percorsi Formativi
- Destinatari
- Aule
- Comunicazioni

Dalla Icona 🛄 ( quando presente) è sempre possibile tornare alla lista precedente.

Nella precedente immagine la scheda generale di progetto.

#### Scheda Progetto

In questa scheda (vedi precedente immagine) sono presenti informazioni gestite esclusivamente dal funzionario regionale. I campi sono in grigio a significare che non sono modificabili.

#### Scheda Attività / Unità Formative

Questa scheda è organizzata in due colonne: quella di sinistra è già compilata a cura del funzionario regionale. La colonna di destra mostra le unità formative corrispondenti alla attività selezionata nella colonna di sinistra. Dal pulsante cerca è possibile visualizzare in colonna tutte le unità inserite indipendentemente dalla attività.

| Tipo Doc       | Titolo                      | Id | Data/Revisione     | Stato | Diffusione      |
|----------------|-----------------------------|----|--------------------|-------|-----------------|
| Documentazione | Manuale Rapido Operatore EF |    | 28/09/09 vers. 1.1 | Bozza | Interna Regione |

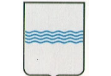

Dipartimento Formazione, Lavoro, Cultura e Sport

Via Vincenzo Verrastro, 8 85100 Potenza Tel 0971/668088 - fax 0971/668085 adg.fse@regione.basilicata.it

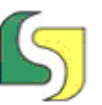

| Progetto    | Attività/Unità Formative | Percorsi Form | ativi        | Destinatari   | Aule           | Selezione   |            |         |   |
|-------------|--------------------------|---------------|--------------|---------------|----------------|-------------|------------|---------|---|
| Elenco Atti | ività                    |               |              | Elenco Unità  | Formative      | 30          |            |         |   |
| Descrizio   | ne                       | Tipologia     | Diretta      | Descrizione   |                |             | Tipologia  | Nº Aule |   |
| Progettaz   | ione                     | Progettazione |              | IV Genzano -  | Azienda Agr    | . "La Schi  | Collettiva | 1       | - |
| Interventi  | i rivolti alle classi IV | Stage         | $\checkmark$ | IV Genzano -  | Azienda Agr    | icola       | Collettiva | 1       |   |
| Interventi  | i rivolti alle classi V  | Stage         | $\checkmark$ | IV Lagonegro  | - Fattoria Di  | idattica "I | Collettiva | 1       |   |
|             |                          |               |              | IV Lagonegro  | - Panificio "  | Le bontà    | Collettiva | 1       |   |
|             |                          |               |              | IV Lagopeso   | e-Azienda Ag   | gr. "Pietra | Collettiva | 2       |   |
|             |                          |               |              | IV Lagopeso   | e-Fattoria Di  | dattica "I  | Collettiva | 2       |   |
|             |                          |               |              | IV Potenza-A  | ssociazione '  | 'Strada d   | Collettiva | 2       |   |
|             |                          |               |              | IV Potenza-F  | attoria Didatt | tica "I Mu  | Collettiva | 2       |   |
|             |                          |               |              | IV Sant'arcar | igelo - Azieno | da Agritur  | Collettiva | 2       |   |
|             |                          |               |              | IV Sant'arcar | igelo - Azieno | da Agritur  | Collettiva | 2       |   |

Le unità formative vanno compilate dall'EF.

Per inserire una unità formativa occorre selezionare una attività di tipo diretto, è

quindi possibile dal pulsante "aggiungi unità" 🖾 specificare una nuova unità formativa, attraverso la seguente maschera:

| Unità Formativa                            | a - Dettaglio |               |  |  |  |  |  |
|--------------------------------------------|---------------|---------------|--|--|--|--|--|
| Attività: Interventi rivolti alle classi V |               |               |  |  |  |  |  |
| Descrizione*                               |               |               |  |  |  |  |  |
| Durata giorni*                             | 0             | Durata ore* 0 |  |  |  |  |  |
| Nº Aule*                                   | 0             |               |  |  |  |  |  |
| Tipologia*                                 | Collettiva    |               |  |  |  |  |  |
| Note                                       |               |               |  |  |  |  |  |
|                                            |               |               |  |  |  |  |  |
|                                            |               |               |  |  |  |  |  |

#### Scheda Percorsi Formativi

In questa scheda sono riportati i percorsi formativi in cui si articola la operazione.

Nei casi normali si avrà un solo percorso formativo, lo sdoppiamento di percorso si attiva nel caso in cui la attività viene tenuta in comuni diversi. La iscrizione dei destinatari è legata al percorso formativo.

| Tipo Doc       | Titolo                      | Id | Data/Revisione     | Stato | Diffusione      |
|----------------|-----------------------------|----|--------------------|-------|-----------------|
| Documentazione | Manuale Rapido Operatore EF |    | 28/09/09 vers. 1.1 | Bozza | Interna Regione |

File Ref: ManualeRapidoEF

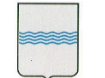

Dipartimento Formazione, Lavoro, Cultura e Sport

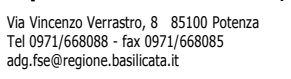

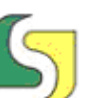

Lucana Sistemi srl Via Cicerone, 13 - 75100 Matera Tel. 0835.381935 PBX - Fax 0835.381937 www.lucanasistemi.com email : info@lucanasistemi.com

| Progetto Attività/Unità Formative         | Percorsi Formativi                  | Destinatari  | Aule           | Comunicazioni |                 |
|-------------------------------------------|-------------------------------------|--------------|----------------|---------------|-----------------|
| Elenco Percorsi Formativi                 | Inserimento di un<br>nuovo percorso |              |                |               |                 |
| Descrizione                               | formativo                           |              | Sede           |               | Nº Partecipanti |
| Operatore Turistico                       |                                     |              | ACERENZA (PZ)  |               | 15              |
| Tecnico esperto della filiera olivicola   |                                     |              | LAGONEGRO (PZ  | :)            | 14              |
| Tecnico esperto delle produzioni, comm    | nercializzazione, valorizzazi       | ione dei pi  | SANT'AR CANGEL | 0 (PZ)        | 46              |
| Tecnico esperto di olivicoltura e trasfor | mazione                             |              | SANT'AR CANGEL | 0 (PZ)        | 15              |
| Tecnico esperto per la biodiversità e r   | Flanca dai nancarai                 | utilizzabil  | POTENZA (PZ)   |               | 34              |
| Tecnico esperto per la produzio           | σià inseriti                        | ici lucani   | AVIGLIANO (PZ) |               | 28              |
| Tecnico esperto per la valorizzazio e     |                                     |              | LAGONEGRO (PZ  | :)            | 19              |
| Tecnico esperto per la valorizzazione d   | elle filiere dei prodotti agro      | alimentari   | AVIGLIANO (PZ) |               | 37              |
| Tecnico esperto per la valorizzazione d   | elle risorse endogene agro          | ambiental    | GENZANO DI LUC | CANIA (PZ)    | 17              |
| Tecnico esperto per le energie rinnovat   | oili e la filiera agroalimenta      | re al servi: | GENZANO DI LUC | CANIA (PZ)    | 24              |
| Tecnico esperto per le produzioni,valor   | izzazioni e trasformazioni d        | lei prodott  | POTENZA (PZ)   |               | 33              |

Facendo doppio click su una voce ( o inserendo un nuovo percorso) si visualizza il seguente dettaglio:

| ECNICO ESP<br>Progetto<br>Elenco Per | Attività/Unità Formative | ALORIZZAZIONI E TRA<br>Percorsi Formativi<br>Percorso | ASFORMAZIONI DEI PRO<br>Destinatari A | Salvataggio,<br>cancellazione ed<br>annulla della<br>scheda di dettaglio |              |
|--------------------------------------|--------------------------|-------------------------------------------------------|---------------------------------------|--------------------------------------------------------------------------|--------------|
| Percorso                             | Formativo - Dettaglio    | 🖵 Scheda di dett<br>🔲 formativo sele                  | aglio del percorso<br>zionato         | Schedu di dettaglio                                                      |              |
| Bando 🗾                              | Fac-Sim. Domanda         | Gradua                                                | Date Bando                            | to: Bozza 🧹 Approvazi                                                    | one          |
| doc ba                               | indo<br>ando: dal        |                                                       | dell'EF                               | Formative                                                                |              |
| Descrizione                          | e*                       |                                                       | Descrizione                           |                                                                          | Tipologia    |
| Sede di sv                           | olgimento*               | Info sulla dat<br>e modalità pr<br>selezione          | ca, luogo<br>cove di                  |                                                                          |              |
| Nº Partecip<br>Attestazion           | panti 0 Esame            | Finale                                                | Referente<br>Telefono                 | Fax                                                                      |              |
|                                      |                          |                                                       | Email     Info                        |                                                                          |              |
| Votazione                            | Se<br>At                 | de svolgimento<br>tività formativa                    | Note                                  | Note facolta                                                             | ative per EF |

Figura 1-Nuova Interfaccia

I percorsi formativi non sono direttamente visibili al funzionario regionale, sono stati introdotti per consentire la gestione della fase di selezione dei partecipanti alle

| Tipo Doc       | Titolo                      | Id | Data/Revisione     | Stato | Diffusione      |
|----------------|-----------------------------|----|--------------------|-------|-----------------|
| Documentazione | Manuale Rapido Operatore EF |    | 28/09/09 vers. 1.1 | Bozza | Interna Regione |

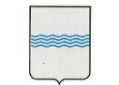

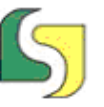

attività. Questa novità si è resa necessaria per la richiesta UE di monitoraggio delle persone non selezionate.

In generale un percorso formativo si caratterizza per :

- Descrizione del percorso ( quasi sempre è il titolo del corso);
- La sede di svolgimento;
- Il numero di persone da selezionare;

Esistono altre informazioni accessorie che occorre gestire relativamente alla fase di selezione: la documentazione relativa alla comunicazione (pubblicità) sul percorso formativo:

- bando dell'EF;
- Fac-simile di domanda;
- Info per la selezione.

#### Aggiunta di Unità Formative

Per ogni percorso formativo si possono aggiungere le unità formative definite **precedentemente** nella scheda unità formative.

#### Pagina "Destinatari"

| .NICO ESPI  | ERTO PER LE PRODUZIONI, V | ALORIZZAZIONI E TRA | SFORMAZIONI DE |             | GRUALIMENTARI |         |
|-------------|---------------------------|---------------------|----------------|-------------|---------------|---------|
| Progetto    | Attività/Unità Formative  | Percorsi Formativi  | Destinatari    | Aule        | Selezione     |         |
| Cognome     | (                         | Codice Fiscale      |                | Stato       |               | •       |
| Nominativ   | /0                        |                     | Codice         | Fiscale     | Stato         |         |
|             |                           |                     |                |             |               |         |
| 1.1         |                           |                     |                |             |               |         |
| D'Ercole Fr | rancesco                  |                     | DRCFN          | C61M12F052I | Idoneo Sele   | zionato |
| EU Stacchi  | io                        |                     | EUXSC          | C64M07A1820 | 2             |         |
| mangia cr   | istina                    |                     | MNGCS          | T64M47D611  | A.            |         |
| Mangia C    | Cristina                  |                     | MNGCS          | T64M07A0520 | C             |         |
| Marchitelli | Luigi                     |                     | MRCLG          | 072L13A366F | 2             |         |
| Nuzzi Dom   | nenico gianni             |                     | NZZDN          | C71A25A225R |               |         |
| Pallina Pir | nco                       |                     | PLLPNO         | C09M26A181E |               |         |
| Pinco Palli | ina                       |                     | PNCPL          | N09L23A089C |               |         |
| Rossi Pao   | lo                        |                     | RSSPL          | A64M47A896C |               |         |
| Salvo Giov  | vanni                     |                     | SLVGN          | N09L14A089W | e (           |         |
| Scandiffio  | Nicola                    |                     | SCNNC          | L99B01A223D |               |         |
| Schiuma F   | Francesco                 |                     | SCHFN          | C75H09F052E |               |         |
| Semarani    | o Marco                   |                     | SMDME          | 0714254226  | -             |         |

In questa scheda si inserisco inizialmente le iscrizioni dei destinatari.

| Documentazione Manuale Rapido Operatore EF 28/09/09 vers 11 Bozza Interna Regione | Tipo Doc       | Titolo                      | Id | Data/Revisione     | Stato | Diffusione      |
|-----------------------------------------------------------------------------------|----------------|-----------------------------|----|--------------------|-------|-----------------|
|                                                                                   | Documentazione | Manuale Rapido Operatore EF |    | 28/09/09 vers. 1.1 | Bozza | Interna Regione |

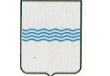

Dipartimento Formazione, Lavoro, Cultura e Sport

Via Vincenzo Verrastro, 8 85100 Potenza Tel 0971/668088 - fax 0971/668085 adg.fse@regione.basilicata.it

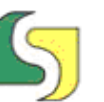

Lucana Sistemi srl Via Cicerone, 13 - 75100 Matera Tel. 0835.381935 PBX - Fax 0835.381937 www.lucanasistemi.com email : info@lucanasistemi.com

| Progetto                                           | Attività/Unità Formative         | Percorsi Formativi | Destinatari             | Aule                                                  | Selezione                   |   |
|----------------------------------------------------|----------------------------------|--------------------|-------------------------|-------------------------------------------------------|-----------------------------|---|
| Cognome                                            |                                  | Codice Fiscale     |                         | Stato                                                 | <b>-</b> ] (                | Q |
|                                                    |                                  |                    | The second second       |                                                       |                             |   |
| Nominativ                                          | 70                               |                    | Codice                  | Fiscale                                               | Stato                       |   |
| Nominativ<br>D'Ercole Fi                           | rancesco                         |                    | DRCFN                   | Fiscale<br>C61M12F052I                                | Stato<br>Idoneo Selezionato | 4 |
| D'Ercole Fi<br>EU Stacchi                          | rancesco<br>io                   |                    | DRCFN<br>EUXSC          | Fiscale<br>C61M12F052I<br>C64M07A182Q                 | Stato<br>Idoneo Selezionato |   |
| Nominativ<br>D'Ercole Fi<br>EU Stacchi<br>Mangia C | ro<br>rancesco<br>io<br>rristina | _                  | DRCFN<br>EUXSC<br>MNGCS | Fiscale<br>C61M12F052I<br>C64M07A182Q<br>ST64M07A052O | Stato<br>Idoneo Selezionato | 1 |

#### Andando nel dettaglio di un allievo, viene visualizzata la seguente scheda:

|                                                                  | tà/Unità Formative        | Percorsi Formativi              | Destinatari          | Aule | Selezione |           |
|------------------------------------------------------------------|---------------------------|---------------------------------|----------------------|------|-----------|-----------|
| ati Generali 🔰 U                                                 | lteriori Dati 🛛 Iscriz    | ione/Selezione   Dati           | di Partecipazione    |      |           |           |
| 'I campi contrassegn                                             | ati con * sono obbligator | i ai fini della registrazione d | lell'allievo)        |      |           |           |
| Cognome*                                                         |                           |                                 | Nome                 | *    |           |           |
| Luogo di Nascita*                                                | • Italia 🛛 🔻 PV/          | Comune                          |                      |      |           | )         |
| Data di nascita*                                                 |                           | Sesso*                          | Codice Fiscale*      |      |           | alcola CF |
| Note                                                             |                           |                                 | ··· ·· ·· ·· ··      |      |           |           |
| (I campi contrassegn                                             | ati con ** sono obbligato | ori ai fini dell'inserimento de | ell'allievo in aula) |      |           |           |
| Cittadinanza**                                                   |                           |                                 |                      | •    | )         |           |
|                                                                  | Italia V PV/              | Comune 🛛 🗸 🔻                    |                      |      |           | )         |
| Residenza**                                                      |                           |                                 |                      |      |           |           |
| Residenza**<br>Indirizzo**                                       |                           |                                 |                      |      |           |           |
| Residenza**<br>Indirizzo**<br>Domicilio                          | Italia V PV/              | Comune 🛛 🗸 🗸                    |                      |      | •         |           |
| Residenza**<br>Indirizzo**<br>Domicilio<br>Indirizzo             | Italia V PV/              | Comune 🛛 🗸                      |                      |      | ▼         | )         |
| Residenza**<br>Indirizzo**<br>Domicilio<br>Indirizzo<br>Telefono | Italia V PV/              | Comune 🛛                        | Cellulare            |      | •         | )         |

#### Anagrafe Destinatari

L'anagrafe dei destinatari è organizzata a due livelli: in un livello ci sono le informazioni immodificabili come il nome, cognome, CF; in un secondo livello le informazioni modificabili collegate al corso ( residenza, telefono,...).

Attraverso il pulsante <sup>1</sup> è possibile ricercare i dati anagrafici del destinatario, se già presenti nell'archivio.

| Tipo Doc       | Titolo                      | Id | Data/Revisione     | Stato | Diffusione      |
|----------------|-----------------------------|----|--------------------|-------|-----------------|
| Documentazione | Manuale Rapido Operatore EF |    | 28/09/09 vers. 1.1 | Bozza | Interna Regione |

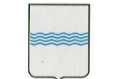

Via Vincenzo Verrastro, 8 85100 Potenza Tel 0971/668088 - fax 0971/668085 adg.fse@regione.basilicata.it

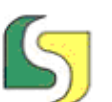

Lucana Sistemi srl Via Cicerone, 13 - 75100 Matera Tel. 0835.381935 PBX - Fax 0835.381937 www.lucanasistemi.com email : info@lucanasistemi.com

| Cerca Allievo |            | × |
|---------------|------------|---|
| Cognome       | Cod. Fisc. |   |

Se il nominativo è già presente nell'anagrafica la scheda viene popolata in automatico con i dati di archivio. Per un motivo di privacy si è adottata questa strategia nel caso in cui il nominativo sia già presente in archivio:

se il destinatario ha già partecipato ad una attività del presente ente di formazione, vengono mostrati tutti i dati in archivio, prelevati dall'ultimo corso ( la situazione più aggiornata);

se il destinatario ha partecipato ad attività di altro ente formazione, vengono mostrati solo i dati immodificabili.

I dati modificabili sono aggiornabili dall'EF e vengono collegati al corso.

La funzione 🚇 è attiva solo la prima volta che si crea la scheda di un destinatario.

In anagrafica non possono esistere due schede con lo stesso codice fiscale.

Inseriti i dati del destinatario occorre eseguire il salvataggio.

Si osservi come la sezione anagrafica è organizzata in diverse pagine:

- dati generali
- ulteriori dati
- iscrizione
- dati di partecipazione.

| Tipo Doc       | Titolo                      | Id | Data/Revisione     | Stato | Diffusione      |
|----------------|-----------------------------|----|--------------------|-------|-----------------|
| Documentazione | Manuale Rapido Operatore EF |    | 28/09/09 vers. 1.1 | Bozza | Interna Regione |

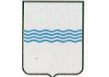

Via Vincenzo Verrastro, 8 85100 Potenza Tel 0971/668088 - fax 0971/668085 adg.fse@regione.basilicata.it

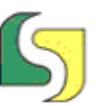

Lucana Sistemi srl Via Cicerone, 13 - 75100 Matera Tel. 0835.381935 PBX - Fax 0835.381937 www.lucanasistemi.com email : info@lucanasistemi.com

#### Pagina Ulteriori Dati

| rogetto                    | Attività/Unità Forma      | ative Percorsi Formativi             | Destinatari           | Aule | Selezione |  |
|----------------------------|---------------------------|--------------------------------------|-----------------------|------|-----------|--|
| Destinat                   | ario: D'Ercole Frances    | co - Codice Fiscale: DRCF//CC        | 51M12F052I            |      |           |  |
| Dati Gene                  | erali   Ulteriori Dati    | Iscrizione/Selezione   Da            | iti di Partecipazione |      |           |  |
| (I campi co                | ontrassegnati con ** sono | obbligatori ai fini dell'inserimento | dell'allievo in aula) |      |           |  |
| Svantago                   | gio 📃                     |                                      |                       |      |           |  |
| Titolo di                  | Studio**                  |                                      |                       |      |           |  |
| Anno cor                   | nseguimento 0             | Votazione                            |                       |      |           |  |
| Condizio                   | ne nel mondo lavorati     | <b>20</b>                            |                       |      |           |  |
| Condizio                   | ne**                      |                                      |                       |      |           |  |
| Mesi di d                  | lisoccupazione 0          |                                      |                       |      |           |  |
| Tipo Lav                   | oro                       | ]                                    | •                     |      |           |  |
| Tipo Cop                   | itratto                   |                                      |                       |      |           |  |
|                            |                           |                                      |                       |      |           |  |
| Protessic                  | one                       |                                      |                       |      |           |  |
| Posiz. Pr                  | ofess.                    |                                      |                       |      |           |  |
|                            | to di Identità            |                                      |                       |      |           |  |
| Documen                    |                           |                                      |                       |      |           |  |
| <i>Documen</i><br>Tipo Doc | umento                    |                                      | Nº Docum              | ento |           |  |

#### **Pagina Iscrizione**

Questa la scheda di iscrizione in cui viene mostrata la iscrizione del destinatario in precedenza selezionato.

| ogetto                                  | Attività/Unità Formative                                                         | Percorsi Formativi                    | Destinatari                  | Aule                    | Selezione               |
|-----------------------------------------|----------------------------------------------------------------------------------|---------------------------------------|------------------------------|-------------------------|-------------------------|
|                                         |                                                                                  |                                       |                              |                         |                         |
| Destinat:                               | urio: D'Ercole Erancesco - Cod                                                   | ice Fiscale: DRCENC61/                | M12F0527                     |                         |                         |
|                                         |                                                                                  |                                       | 1000100000                   |                         |                         |
|                                         |                                                                                  |                                       |                              |                         |                         |
| ati Gene                                | rali   Ulteriori Dati   Iscriz                                                   | ione/Selezione   Dati                 | di Partecipazio              | ne                      |                         |
| ati Gene                                | rali   Ulteriori Dati   <mark>Iscriz</mark>                                      | ione/Selezione   Dati                 | di Partecipazio              | one                     |                         |
| ati Gene<br>Elenco Is                   | rali   Ulteriori Dati   Iscriz                                                   | ione/Selezione   Dati                 | di Partecipazio              | one                     |                         |
| ati Gene<br>Elenco Is                   | rali   Ulteriori Dati   Iscriz<br>crizioni 🛛 🔀 Nuova Iscrizi                     | ione/Selezione   Dati<br>one          | di Partecipazio              | one                     |                         |
| ati Gene<br>Elenco Is<br>Percors        | rali   Ulteriori Dati   Iscriz<br><i>crizioni -</i> Nuova Iscrizi<br>o Formativo | ione/Selezione   Dati<br>one<br>Esito | di Partecipazio<br>Selezione | ne<br>Tipologia Allievo | p Posizione Graduatoria |
| ati Gene<br><i>ilenco Is</i><br>Percors | rali   Ulteriori Dati   Iscriz<br><i>crizioni -</i> Nuova Iscrizi<br>o Formativo | ione/Selezione   Dati<br>one   Esito  | di Partecipazio<br>Selezione | ne<br>Tipologia Allievo | p Posizione Graduatoria |

| Tipo Doc       | Titolo                      | Id | Data/Revisione     | Stato | Diffusione      |
|----------------|-----------------------------|----|--------------------|-------|-----------------|
| Documentazione | Manuale Rapido Operatore EF |    | 28/09/09 vers. 1.1 | Bozza | Interna Regione |

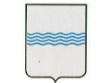

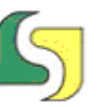

Attraverso il pulsante è possibile aggiungere la iscrizione ad un altro percorso formativo per lo stesso destinatario. Questa la maschera visualizzata:

| yecu                                                                 | Attività/Unità F                                                                        | ormative                                          | Percorsi Forma                                         | ativi Destinatari                            | Aule              | Selezione             |
|----------------------------------------------------------------------|-----------------------------------------------------------------------------------------|---------------------------------------------------|--------------------------------------------------------|----------------------------------------------|-------------------|-----------------------|
| Destinata                                                            | ario: D'Ercole Fran                                                                     | cesco - Coa                                       | lice Fiscale: DRC                                      | FNC61M12F052I                                |                   |                       |
| ati Gene                                                             | erali   Ulteriori Da                                                                    | ati   Iscriz                                      | tione/Selezione                                        | Dati di Partecipazi                          | one               |                       |
| Elenco Is                                                            | crizioni 🛛 🔂 Nu                                                                         | iova Iscrizi                                      | one                                                    |                                              |                   |                       |
| Percors                                                              | o Formativo                                                                             |                                                   |                                                        | Esito Selezione                              | Tipologia Allievo | Posizione Graduatoria |
| Tecnico e                                                            | esperto della filier                                                                    | a olivicola                                       |                                                        | Bozza                                        | Uditore           | 1                     |
|                                                                      |                                                                                         |                                                   |                                                        |                                              |                   |                       |
|                                                                      |                                                                                         |                                                   |                                                        |                                              |                   |                       |
|                                                                      |                                                                                         |                                                   |                                                        |                                              |                   |                       |
|                                                                      |                                                                                         |                                                   |                                                        |                                              |                   |                       |
| Iscrizio                                                             | ne - Dettaglio                                                                          | _                                                 |                                                        |                                              |                   |                       |
| <i>Iscrizi</i> o<br>Percors                                          | one - Dettaglio                                                                         | Tecnico es                                        | perto della filier                                     | a olivicola                                  |                   |                       |
| <i>Iscrizi</i> o<br>Percors<br>Stato                                 | one - Dettaglio<br>:o Formativo*                                                        | Tecnico es<br>Bozza                               | perto della filier                                     | a olivicola                                  |                   |                       |
| <i>Iscrizio</i><br>Percors<br>Stato<br>Tipolog                       | n <b>e - Dettaglio</b><br>:o Formativo*<br>(<br>jia Allievo                             | Tecnico es<br>Bozza<br>Uditore                    | perto della filier                                     | a olivicola                                  |                   | Dix<br>I •            |
| <i>Iscrizio</i><br>Percors<br>Stato<br>Tipolog<br>Posizio            | n <b>e - Dettaglio</b><br>:o Formativo*<br>(<br>jia Allievo<br>pe Graduatoria           | Tecnico es<br>Bozza<br>Uditore                    | perto della filier<br>▼<br>N° Allie                    | a olivicola                                  |                   |                       |
| <i>Iscrizio</i><br>Percors<br>Stato<br>Tipolog<br>Posizio            | n <b>e - Dettaglio</b><br>:o Formativo*<br>gia Allievo<br>ne Graduatoria                | Tecnico es<br>Bozza<br>Uditore                    | perto della filier                                     | a olivicola<br>vi previsti 14                |                   |                       |
| <i>Iscrizio</i><br>Percors<br>Stato<br>Tipolog<br>Posizio<br>Data Is | n <b>e - Dettaglio</b><br>:o Formativo*<br>gia Allievo<br>ne Graduatoria<br>:scrizione* | Tecnico es<br>Bozza<br>Uditore<br>1<br>10/07/2009 | p <b>erto della filier</b><br>▼<br>N° Allie<br>Data Ci | a olivicola<br>vi previsti 14<br>onvocazione |                   |                       |

Occorre specificare il percorso e la data di iscrizione. In automatico viene proposta la data odierna, comunque modificabile.

Successivamente va specificato l'esito della prova di selezione specificando:

lo Stato= Esito selezione

Tipologia Allievo= Tipo partecipazione (Allievo, Uditore)

Posizione in graduatoria

Eventuale rinuncia

Data convocazione

| Tipo Doc       | Titolo                      | Id | Data/Revisione     | Stato | Diffusione      |
|----------------|-----------------------------|----|--------------------|-------|-----------------|
| Documentazione | Manuale Rapido Operatore EF |    | 28/09/09 vers. 1.1 | Bozza | Interna Regione |

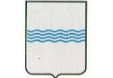

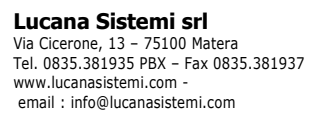

#### Pagina Dati di Partecipazione

| ogetto A      | ttività/Unità Formative | Percorsi Formativi      | Destinatari       | Aule Selezio | one     |
|---------------|-------------------------|-------------------------|-------------------|--------------|---------|
| Destinatario  | D'Ercole Francesco - Co | dice Fiscale: DRCFNC61/ | M12F052I          |              |         |
| )ati Generali | Ulteriori Dati   Iscri  | zione/Selezione   Dati  | di Partecipazione |              | 😑 😫 🖨 🗉 |
| Età           | 0                       |                         |                   |              |         |
| Data Dimissi  | oni                     |                         |                   |              |         |
| Note Dimissi  | oni                     |                         |                   |              |         |
|               |                         |                         |                   |              |         |
|               | Aula                    | M                       | ese               | Giorni       | Ore     |
| 🕨 🚞 Aula 1    |                         |                         |                   |              |         |
|               |                         |                         |                   |              |         |
|               |                         |                         |                   |              |         |
|               |                         |                         |                   |              |         |
|               |                         |                         |                   |              |         |
|               |                         |                         |                   |              |         |
|               |                         |                         |                   |              |         |
|               |                         |                         |                   |              |         |
|               |                         |                         |                   |              |         |

#### Scheda Aule

In questa scheda viene mostrato l'elenco delle aule predisposte

| Tipo Doc       | Titolo                      | Id | Data/Revisione     | Stato | Diffusione      |
|----------------|-----------------------------|----|--------------------|-------|-----------------|
| Documentazione | Manuale Rapido Operatore EF |    | 28/09/09 vers. 1.1 | Bozza | Interna Regione |

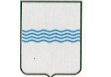

Dipartimento Formazione, Lavoro, Cultura e Sport

Via Vincenzo Verrastro, 8 85100 Potenza Tel 0971/668088 - fax 0971/668085 adg.fse@regione.basilicata.it

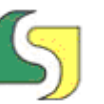

Lucana Sistemi srl Via Cicerone, 13 - 75100 Matera Tel. 0835.381935 PBX - Fax 0835.381937 www.lucanasistemi.com email : info@lucanasistemi.com

| ogetto Attivit                  | à/Unità Formative | Percorsi Formativi | Destinatari       | Aule Selezione  |  |
|---------------------------------|-------------------|--------------------|-------------------|-----------------|--|
| escrizione<br>ercorso Formativo |                   | Unità Format       | tiva (            |                 |  |
| )escrizione                     | Sede              | Allievi Previst    | i Allievi Avviati | Unità Formativa |  |
|                                 |                   |                    |                   |                 |  |
|                                 |                   |                    |                   |                 |  |
|                                 |                   |                    |                   |                 |  |
|                                 |                   |                    |                   |                 |  |
|                                 |                   |                    |                   |                 |  |
|                                 |                   |                    |                   |                 |  |
|                                 |                   |                    |                   |                 |  |
|                                 |                   |                    |                   |                 |  |
|                                 |                   |                    |                   |                 |  |

Attivando la funzione Nuova Aula, viene mostrata la seguente scheda:

| Tipo Doc       | Titolo                      | Id | Data/Revisione     | Stato | Diffusione      |
|----------------|-----------------------------|----|--------------------|-------|-----------------|
| Documentazione | Manuale Rapido Operatore EF |    | 28/09/09 vers. 1.1 | Bozza | Interna Regione |

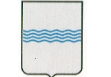

Dipartimento Formazione, Lavoro, Cultura e Sport

Via Vincenzo Verrastro, 8 85100 Potenza Tel 0971/668088 - fax 0971/668085 adg.fse@regione.basilicata.it

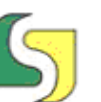

Lucana Sistemi srl Via Cicerone, 13 - 75100 Matera Tel. 0835.381935 PBX - Fax 0835.381937 www.lucanasistemi.com email : info@lucanasistemi.com

| royecto      | Attivita/Unita Formative | Percorsi Formativi | Destinatari    | Aule | Selezione    |                  |
|--------------|--------------------------|--------------------|----------------|------|--------------|------------------|
|              |                          |                    | Elenco Allievi |      |              |                  |
| nità Forma   | ativa*                   |                    | Nominativo     | Data | a di nascita | Inizio frequenza |
| escrizione   | *                        | i•)                |                |      |              |                  |
| ede*         |                          | •                  |                |      |              |                  |
| eferente     |                          |                    |                |      |              |                  |
| lievi previ  | sti*                     |                    |                |      |              |                  |
| nizio Effett | ivo Fine Effettiva       |                    |                |      |              |                  |
| ote          |                          |                    | -1             |      |              |                  |

Dal pulsante i possibile inserire gli allievi nell'aula. IL pulsante si attiva solo dopo aver registrato la scheda dell'aula. Gli allievi vanno inseriti a partire dal percorso formativo a cui si riferisce l'unità formativa.

| Progetto | Attività/Unità Formative | Percorsi Formativi | Destinatari    | Aule | Comunicazioni |           |
|----------|--------------------------|--------------------|----------------|------|---------------|-----------|
| Selezion | a Allievi                | ×                  | Elenco Allievi |      |               |           |
| Percorso | Formativo Cog            | Inome              | Nominativo     | Data | a di nascita  | Inizio fi |
| Seue.    |                          |                    |                |      |               |           |

Una volta selezionato il percorso, vengono mostrati tutti i destinatari iscritti ( con esito selezione = ammesso).

| Tipo Doc       | Titolo                      | Id | Data/Revisione     | Stato | Diffusione      |
|----------------|-----------------------------|----|--------------------|-------|-----------------|
| Documentazione | Manuale Rapido Operatore EF |    | 28/09/09 vers. 1.1 | Bozza | Interna Regione |

File Ref: ManualeRapidoEF

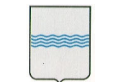

Dipartimento Formazione, Lavoro, Cultura e Sport

Via Vincenzo Verrastro, 8 85100 Potenza Tel 0971/668088 - fax 0971/668085 adg.fse@regione.basilicata.it

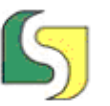

Lucana Sistemi srl Via Cicerone, 13 - 75100 Matera Tel. 0835.381935 PBX - Fax 0835.381937 www.lucanasistemi.com email : info@lucanasistemi.com

| Sele      | ziona Allievi                                 | ×                           |
|-----------|-----------------------------------------------|-----------------------------|
| Per<br>Te | corso Formativo<br>cnico esperto della filier | Cognome                     |
|           | Allievo                                       | Codice Fiscale              |
|           | D'Ercole Francesco                            | DRCFNC61M12F052I            |
|           |                                               |                             |
|           |                                               |                             |
|           |                                               |                             |
|           |                                               |                             |
|           |                                               |                             |
|           |                                               |                             |
|           |                                               |                             |
|           |                                               |                             |
|           |                                               |                             |
|           |                                               |                             |
|           |                                               |                             |
|           |                                               |                             |
|           |                                               |                             |
|           | Seleziona                                     | Tutti 🛛 🔱 Inserisci in Aula |

Selezionando gli allievi è possibile inserirli in aula, anche in blocco.

Dalla scheda Aula è possibile inserire le presenze dei partecipanti alle attività

|                                                                                     | LE PRODUZIONI, VALORI                                     | ZAZIONI E TRASF                    | ORMAZIONI DEI I                | PRODOTTI AGROALIMENTARI                                                                                                    |            |
|-------------------------------------------------------------------------------------|-----------------------------------------------------------|------------------------------------|--------------------------------|----------------------------------------------------------------------------------------------------|------------|
| Progetto Attività                                                                   | /Unità Formative Perc                                     | orsi Formativi                     | Destinatari                    | Aule Selezione                                                                                                    |            |
| Descrizione                                                                         |                                                           | Unità Format                       | iva (                          |                                                                                                    | )          |
| Percorso Formativo                                                                  | Sede                                                      | Allievi Previsti                   | Allievi Avviati                | Voità Formativa                                                                                                    |            |
| Percorso Formativo<br>Descrizione<br>Aula 1                                         | Sede<br>POTENZA(PZ)                                       | Allievi Previsti<br>15             | Allievi Avviati<br>1           | ▼<br>Unità Formativa<br>IV Potenza-Associazione "Strada de                                                                              | ) (        |
| Percorso Formativo<br>Descrizione<br>Aula 1<br>IV A Genzano - 1                     | Sede<br>POTENZA(PZ)<br>GENZANO DI LUCANI                  | Allievi Previsti<br>15<br>17       | Allievi Avviati<br>1<br>0      | ▼<br>Unità Formativa<br>IV Potenza-Associazione "Strada de<br>IV Genzano - Azienda Agricola - Int                                       | ) (<br>. & |
| Percorso Formativo<br>Descrizione<br>Aula 1<br>IV A Genzano - 1<br>IV A Genzano - 2 | Sede<br>POTENZA(PZ)<br>GENZANO DI LUCANI<br>ARCIDOSSO(GR) | Allievi Previsti<br>15<br>17<br>17 | Allievi Avviati<br>1<br>0<br>0 | ▼<br>Unità Formativa<br>IV Potenza-Associazione "Strada de<br>IV Genzano - Azienda Agricola - Int<br>IV Genzano - Azienda Agr. "La Schi |            |

Utilizzando il pulsante 🧖 .

#### Inserimento Ore Presenze Allievi

Con la nuova programmazione si è scelto di non avere più la registrazione giornaliera delle ore di presenza, bisognerà registrare le giornate e le ore di presenza mensili previste e realizzate per ciascuna aula.

| Tipo Doc       | Titolo                      | Id | Data/Revisione     | Stato | Diffusione      |
|----------------|-----------------------------|----|--------------------|-------|-----------------|
| Documentazione | Manuale Rapido Operatore EF |    | 28/09/09 vers. 1.1 | Bozza | Interna Regione |

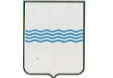

Dipartimento Formazione, Lavoro, Cultura e Sport

Via Vincenzo Verrastro, 8 85100 Potenza Tel 0971/668088 - fax 0971/668085 adg.fse@regione.basilicata.it

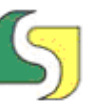

Lucana Sistemi srl Via Cicerone, 13 - 75100 Matera Tel. 0835.381935 PBX - Fax 0835.381937 www.lucanasistemi.com email : info@lucanasistemi.com

| ogetto    | Attività/   | Unità Fo  | mative      | Percorsi F   | ormativi | 1     | Destinatari  | Aule   | Selezione       |       |     |
|-----------|-------------|-----------|-------------|--------------|----------|-------|--------------|--------|-----------------|-------|-----|
| ula: IV A | Genzano - 2 | 2 Sede: v | ia delle Fo | ntanelle 1/- | 3 ARCIDO | 0550  | (GR)         |        |                 |       |     |
| ino       | 1           | ▼ Me      | se 🦲        |              | •        | Stato | Dati         |        |                 |       |     |
| 🔒 Aggiu   | ngi Mese    | )         |             |              |          |       | 🖧 Aggiungi A | llievo |                 |       |     |
| Stato     | Dati        | Anno      | Mese        | Giomi        | Ore      |       | Nominativo   |        | Data di Nascita | Giomi | Ore |
|           |             |           |             |              |          |       |              |        |                 |       |     |
|           |             |           |             |              |          |       |              |        |                 |       |     |
|           |             |           |             |              |          |       |              |        |                 |       |     |
|           |             |           |             |              | -        |       |              |        |                 |       |     |
|           |             |           |             |              |          |       |              |        |                 |       |     |
|           |             |           |             |              | -        | -     |              |        |                 |       |     |
|           |             |           |             |              | -        |       |              |        |                 |       |     |
|           |             |           |             |              |          |       |              |        |                 |       |     |
|           |             |           |             |              |          |       |              |        |                 |       |     |
|           |             |           |             |              |          |       |              |        |                 |       |     |

Facendo aggiungi periodo (mese) viene mostrata la seguente maschera

| Aggiungi Per    | iodo |            |     |
|-----------------|------|------------|-----|
| Inserisci Perio | do   |            | × • |
| Anno            | Mese | Giorni Ore |     |

In cui bisogna specificare l'anno, il mese, i gg ed ore di attività previsti.

| Con il segno di spunta          | il numero    | di gg ed o | ore viene | applicato | in automatic | co a |
|---------------------------------|--------------|------------|-----------|-----------|--------------|------|
| tutti gli allievi del corso qua | indo si prem | ne 🗔 .     |           |           |              |      |

#### Invio dei dati fisici di monitoraggio

I dati di monitoraggio fisici possono essere mandati per mese. Quando si inseriscono i dati di un mese questi sono nello stato bozza.

| Tipo Doc       | Titolo                      | Id | Data/Revisione     | Stato | Diffusione      |
|----------------|-----------------------------|----|--------------------|-------|-----------------|
| Documentazione | Manuale Rapido Operatore EF |    | 28/09/09 vers. 1.1 | Bozza | Interna Regione |

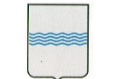

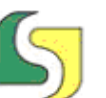

Lucana Sistemi srl Via Cicerone, 13 - 75100 Matera Tel. 0835.381935 PBX - Fax 0835.381937 www.lucanasistemi.com -email : info@lucanasistemi.com

| Dati  | Anno | Mese   | Giorni | Ore |  |
|-------|------|--------|--------|-----|--|
| Bozza | 2009 | Giugno | 20     | 100 |  |
| Bozza | 2009 | Luglio | 10     | 60  |  |

Spuntando accanto alla riga, predispongo i dati per l'invio e non possono più essere modificati a meno di togliere la spunta e riportarli in stato bozza.

|              | Dati       | Anno | Mese   | Giorni | Ore |  |
|--------------|------------|------|--------|--------|-----|--|
| ✓            | Da inviare | 2009 | Giugno | 20     | 100 |  |
| $\checkmark$ | Da inviare | 2009 | Luglio | 10     | 60  |  |

Quando i dati vengono inviati ( inseriti in un certificato) cambiano ulteriormente di stato e non è più possibile modificare nulla.

#### Scheda Comunicazioni

In questa scheda

#### Pagina "Aule"

| Progetto Attività/U     | Unità Formative Perco | rsi Formativi    | Destinatari     | Aule Selezione                         |
|-------------------------|-----------------------|------------------|-----------------|----------------------------------------|
| Descrizione             |                       | Unità Formati    | va              | •                                      |
| Percorso Formativo      |                       |                  |                 | I 🔹 🔍                                  |
| Descrizione             | Sede                  | Allievi Previsti | Allievi Avviati | Unità Formativa                        |
|                         | ACOULTERME(AL)        | 2                | 0               | IV Potenza-Associazione "Strada de 🍰   |
| Aula 1                  | POTENZA(PZ)           | 15               | 1               | IV Potenza-Associazione "Strada de 🍰   |
| aula1                   | AGRIGENTO(AG)         | 15               | 1               | IV Potenza-Associazione "Strada de 🍰   |
|                         | ·····                 |                  | 0               | IV Potenza-Associazione "Strada de 🍰   |
|                         |                       |                  | 1               | IV Potenza-Associazione "Strada de 🧬   |
|                         |                       |                  | -               | wa w ya a wa a 🖂 🧞                     |
| IV A Genzano - 1        | GENZANO DI LUCANI     | 17               | 0               | IV Genzano - Azienda Agricola - Int 🧬  |
| NA-0                    | 40.010.000(00)        | 17               | 0               | IV Genzano - Azienda Agr. "La Schi 🤌   |
| IV A Lagonegro - 1      | TRECCHINA(PZ)         | 19               | 0               | IV Lagonegro - Panificio "Le bontà t 🍰 |
| IV A Lagonegro - 2      | CASTELL'AZZARA(GR)    | 19               | 0               | IV Lagonegro - Fattoria Didattica "I 🧬 |
| IV A Lagopesole - 1     | AVIGLIANO(PZ)         | 18               | 0               | IV Lagopesole-Azienda Agr. "Pietra 🍰   |
| IV A Lagopesole - 2     | CASTELL'AZZARA(GR)    | 18               | 0               | IV Lagopesole-Fattoria Didattica "I 🍰  |
| IV A Potenza - 1        | VIGNOLA(MO)           | 18               | 0               | IV Potenza-Associazione "Strada de 🔗   |
| IV A Potenza - 2        | CASTELL'AZZARA(GR)    | 18               | 0               | IV Potenza-Fattoria Didattica "I Mur 🧬 |
| IV A Sant'arcangelo - 1 | TERRANOVA DI POLI     | 20               | ~               | IV Sant'arrangelo - Azienda Agrituri   |

| Tipo Doc       | Titolo                      | Id | Data/Revisione     | Stato | Diffusione      |
|----------------|-----------------------------|----|--------------------|-------|-----------------|
| Documentazione | Manuale Rapido Operatore EF |    | 28/09/09 vers. 1.1 | Bozza | Interna Regione |

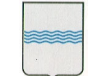

Dipartimento Formazione, Lavoro, Cultura e Sport

Via Vincenzo Verrastro, 8 85100 Potenza Tel 0971/668088 - fax 0971/668085 adg.fse@regione.basilicata.it

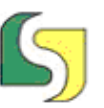

Lucana Sistemi srl Via Cicerone, 13 - 75100 Matera Tel. 0835.381935 PBX - Fax 0835.381937 www.lucanasistemi.com email : info@lucanasistemi.com

# Pagina "Selezione"

| Az                                                         | Azioni Ente di Formazione - Dettaglio Progetto                                                 |                       |          |                    |             |                 |           |                |  |  |  |
|------------------------------------------------------------|------------------------------------------------------------------------------------------------|-----------------------|----------|--------------------|-------------|-----------------|-----------|----------------|--|--|--|
| TE                                                         | TECNICO ESPERTO PER LE PRODUZIONI, VALORIZZAZIONI E TRASFORMAZIONI DEI PRODOTTI AGROALIMENTARI |                       |          |                    |             |                 |           |                |  |  |  |
|                                                            | Proge                                                                                          | tto Attività/Unità Fo | ormative | Percorsi Formativi | Destinatari | Aule            | Selezione |                |  |  |  |
| Percorso Formativo Tecnico esperto della filiera olivicola |                                                                                                |                       |          |                    |             |                 |           |                |  |  |  |
|                                                            | N°                                                                                             | Allievo               | Cod      | ice Fiscale        | Tipologia   | Esito Selezione |           | Nº Graduatoria |  |  |  |
|                                                            | 1 D'Ercole Francesco                                                                           |                       | DRO      | CFNC61M12F052I     | Uditore     | Bozza           |           | 1              |  |  |  |
|                                                            |                                                                                                |                       |          |                    |             |                 |           |                |  |  |  |
|                                                            |                                                                                                |                       |          |                    |             |                 |           |                |  |  |  |
|                                                            |                                                                                                |                       |          |                    |             |                 |           |                |  |  |  |

# Sottomenu "Archivio giustificativi di spesa"

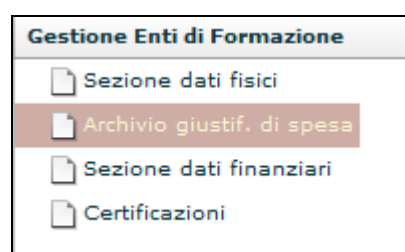

| Giustificativi d | i spesa    |          | ۵                 | Gruppo abilitato : Gruppo EF |
|------------------|------------|----------|-------------------|------------------------------|
| Anno             | 🔹 🗸 🗸 🗸    | Tipo V   | Stato Documento ( |                              |
| Numero           | Titola     |          | Stato Quota       |                              |
|                  |            |          |                   | Q   🖬 🖨                      |
| Numero           | Data       | Titolare | Тіро              | Importo                      |
| 1212             | 20/07/2009 | Lucana   | Fattura           | 1.000,46 💿                   |
|                  |            |          |                   |                              |

### Sottomenu "Sezione Dati Finanziari"

| Gestione Econor                                                     | Gestione Economica - Selezione Progetto |                          |                  |                    |              |                    |  |  |
|---------------------------------------------------------------------|-----------------------------------------|--------------------------|------------------|--------------------|--------------|--------------------|--|--|
| Anno V Azione Titolo Stato                                          |                                         |                          |                  |                    |              |                    |  |  |
| Azione                                                              |                                         | Titolo                   |                  |                    |              | Stato              |  |  |
| 3/AP/08/2008/REG TECNICO ESPERTO PER LE P<br>PRODOTTI AGROALIMENTAR |                                         |                          | RODUZIONI, VALOR | IZZAZIONI E TRASFO | RMAZIONI DEI | In rendicontazione |  |  |
|                                                                     |                                         |                          |                  |                    |              |                    |  |  |
|                                                                     | -                                       |                          |                  |                    |              |                    |  |  |
| Tipo Doc                                                            | Tito                                    | lo                       | Id               | Data/Revisione     | Stato        | Diffusione         |  |  |
| Documentazione                                                      | Man                                     | uale Rapido Operatore EF |                  | 28/09/09 vers. 1.1 | Bozza        | Interna Regione    |  |  |

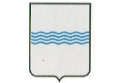

Dipartimento Formazione, Lavoro, Cultura e Sport Via Vincenzo Verrastro, 8 85100 Potenza Tel 0971/668088 - fax 0971/668085 adg.fse@regione.basilicata.it

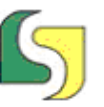

Lucana Sistemi srl Via Cicerone, 13 - 75100 Matera Tel. 0835.381935 PBX - Fax 0835.381937 www.lucanasistemi.com email : info@lucanasistemi.com

#### Sottomenu "Certificazioni"

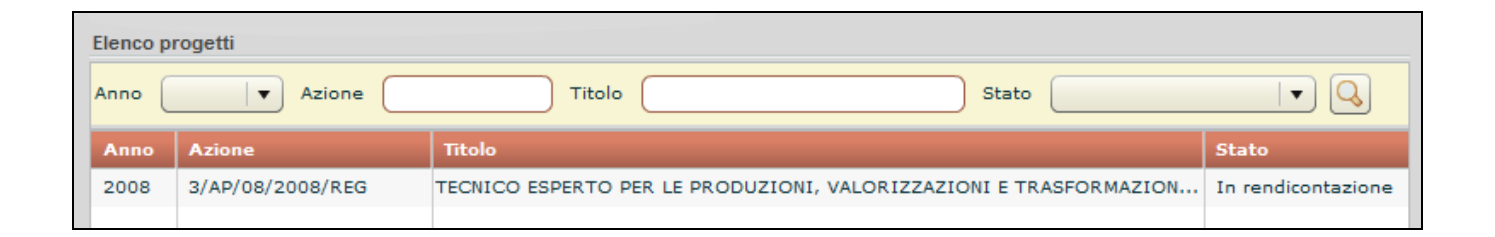

#### Menu Archivio Giustificativi di Spesa

Il dati presenti nel TAB progetto vengono inseriti dal funzionario e resi disponibili in sola lettura all'EF.

Da osservare con questa nuova organizzazione del software una spesa può essere ripartita su più progetti senza doverla reinserire.

| Tipo Doc       | Titolo                      | Id | Data/Revisione     | Stato | Diffusione      |
|----------------|-----------------------------|----|--------------------|-------|-----------------|
| Documentazione | Manuale Rapido Operatore EF |    | 28/09/09 vers. 1.1 | Bozza | Interna Regione |

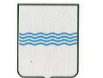

#### Dipartimento Formazione, Lavoro, Cultura e Sport

Via Vincenzo Verrastro, 8 85100 Potenza Tel 0971/668088 - fax 0971/668085 adg.fse@regione.basilicata.it

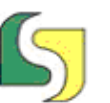

Lucana Sistemi srl Via Cicerone, 13 - 75100 Matera Tel. 0835.381935 PBX - Fax 0835.381937 www.lucanasistemi.com email : info@lucanasistemi.com

| Gestione Enti di Formazione  | Giustificativi di spesa |     |           |           | 🚨 Gruppo a | abilitato : Gruppo EF |
|------------------------------|-------------------------|-----|-----------|-----------|------------|-----------------------|
| Sezione dati fisici          | Anno Data               | Т   | ino       | State D   |            |                       |
| 📄 Archivio giustif. di spesa |                         |     |           |           |            |                       |
| 🗋 Sezione dati finanziari    | 1 Critori di ricorres   | - · |           | Stato Q   | uota       | •                     |
| Certificazioni               | 1-Criteri di ricerca    |     |           |           |            |                       |
|                              | operazioni EF           |     |           |           |            |                       |
|                              |                         | are |           | 1         | Тіро       | Importo               |
|                              |                         |     | Risultato | $\sim$    |            |                       |
|                              |                         |     | della     | $\square$ |            |                       |
|                              |                         |     | Ricerca   |           |            |                       |
|                              |                         |     | Riccica   |           |            |                       |

In questa sezione l'EF inserisce tutti i giustificativi di spesa da ripartire sui progetti. Ricercando tutti i documenti :

|        |            |           |         | Q   🗔 🖨    |   |
|--------|------------|-----------|---------|------------|---|
| Numero | Data       | Titolare  | Тіро    | Importo    |   |
| 1      | 05/07/2009 | Maggi srl | Fattura | 2.000,00 🤇 | ٥ |
| 2      | 10/07/2009 | Lionetti  | Fattura | 1.500,00 🤇 | D |
|        |            |           |         |            |   |

Con la icona si stampa l'elenco dei giustificativi di spesa.

Attraverso la icona si aggiungono nuove voci di spesa.

Attraverso l'icona 🥙 viene visualizzata l'immagine del documento di spesa in formato PDF.

Facendo doppio click su una riga si vede la scheda di dettaglio.

Creiamo ora un nuovo giustificativo di spese

| Tipo Doc       | Titolo                      | Id | Data/Revisione     | Stato | Diffusione      |
|----------------|-----------------------------|----|--------------------|-------|-----------------|
| Documentazione | Manuale Rapido Operatore EF |    | 28/09/09 vers. 1.1 | Bozza | Interna Regione |

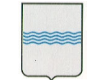

Dipartimento Formazione, Lavoro, Cultura e Sport

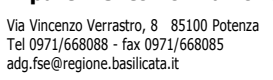

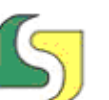

Lucana Sistemi srl Via Cicerone, 13 - 75100 Matera Tel. 0835.381935 PBX - Fax 0835.381937 www.lucanasistemi.com email : info@lucanasistemi.com

| Giustificativi di spesa |                       | 8                | Gruppo abilitato : Gruppo EF |
|-------------------------|-----------------------|------------------|------------------------------|
| Stato : Bozza           |                       |                  |                              |
| Numero                  | Data 📰                | Collocazione     |                              |
| Тіро                    |                       |                  |                              |
| Importo                 | 0 Importo riservato 0 | Imp. Disponibile | 0                            |
| Titolare                |                       |                  |                              |
| Oggetto                 |                       |                  |                              |
| Data quiet.             | Modalità quietanza    |                  |                              |
| Elenco Quote            |                       |                  |                              |
| Cod Progetto            | Descrizione Progetto  | 1                | Importo Cert. Importo Val.   |
|                         |                       |                  |                              |
|                         |                       |                  |                              |
|                         |                       |                  |                              |
|                         |                       |                  |                              |
|                         |                       |                  |                              |
|                         |                       | Totale €         | €0,00 €0,00                  |
|                         |                       |                  | Salva                        |

La collocazione è un campo che permette di specificare dove viene archiviato il documento originale ( es. armadio A, Faldone,..)

Importo riservato = importo da non imputare a nessun progetto

Importo disponibile è un campo calcolato non modificabile differenza tra l'importo del documento e l'importo riservato.

Dal pulsante si torna alla visualizzazione ad elenco.

۲

per visualizzare il documento immagine PdF.

L'elenco delle quote in cui è stato ripartito il giustificativo di spese, con la indicazione della quota certificata e quella validata, è disponibile in sola visualizzazione, il valore viene editato all'interno della sezione dati finanziari.

Da osservare lo stato del giustificativo di spesa: Bozza. I documenti in questo stato possono essere liberamente editati.

#### Menu Sezione Dati Finanziari

In questa sezione del sw si inseriscono le certificazioni economiche.

| Tipo Doc       | Titolo                      | Id | Data/Revisione     | Stato | Diffusione      |
|----------------|-----------------------------|----|--------------------|-------|-----------------|
| Documentazione | Manuale Rapido Operatore EF |    | 28/09/09 vers. 1.1 | Bozza | Interna Regione |

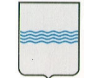

Dipartimento Formazione, Lavoro, Cultura e Sport

Via Vincenzo Verrastro, 8 85100 Potenza Tel 0971/668088 - fax 0971/668085 adg.fse@regione.basilicata.it

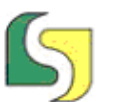

Lucana Sistemi srl Via Cicerone, 13 - 75100 Matera Tel. 0835.381935 PBX - Fax 0835.381937 www.lucanasistemi.com email : info@lucanasistemi.com

| Gestione Enti di Formazione  | Gestione Economica | - Selezione Progetto                                                          | Nessun gruppo abilitato |
|------------------------------|--------------------|-------------------------------------------------------------------------------|-------------------------|
| Sezione dati fisici          |                    | Aziana Titala Stata                                                           |                         |
| 🗋 Archivio giustif. di spesa |                    |                                                                               |                         |
| 📄 Sezione dati finanziari    | Azione             | Titolo                                                                        | Stato                   |
| Certificazioni               | 3/AP/08/2008/REG   | TECNICO ESPERTO PER LE PRODUZIONI, VALORIZZAZIONI E TRASFORMAZIONI DEI PRODOT | Gestionale              |
|                              |                    |                                                                               |                         |

Per prima cosa si seleziona il progetto su cui si vuole operare applicando opportuni filtri. Vengono mostrati solo i progetti appartenenti all'EF.

Facendo doppio click sulla riga si vede il dettaglio

#### Menu Certificazioni

Attraverso questo menù si accede alle funzioni per produrre le certificazioni economiche e fisiche.

Per prima cosa occorre selezionare il progetto a cui riferirsi. Le certificazioni sono numerate in modo progressivo per ciascun progetto.

| Gestione Enti di Formazione                                                 | Azioni Ente di Formazione - Elenco | progetti         |                              |            |
|-----------------------------------------------------------------------------|------------------------------------|------------------|------------------------------|------------|
| <ul> <li>Sezione dati fisici</li> <li>Archivio giustif. di spesa</li> </ul> | Anno 🛛 💌 Azione                    | Titolo           | Stato                        |            |
| 🗋 Sezione dati finanziari                                                   | Anno                               | Azione           | Titolo                       | Stato      |
| 🗋 Certificazioni                                                            |                                    | 3/AP/08/2008/REG | TECNICO ESPERTO PER LE PRODU | Gestionale |

Visualizzando la scheda di dettaglio in cui:

- il n.ro certificato è un progressivo nel progetto;
- data è la data di emissione del certificato da parte del sistema ( diversa cosa è la data in cui il certificato raggiungerà il funzionario).
- Tipo indica se è un certificato fisico o economico oppure entrambi
- Stato indica se è modificabile o se è stato inoltrato in regione

| Tipo Doc       | Titolo                      | Id | Data/Revisione     | Stato | Diffusione      |
|----------------|-----------------------------|----|--------------------|-------|-----------------|
| Documentazione | Manuale Rapido Operatore EF |    | 28/09/09 vers. 1.1 | Bozza | Interna Regione |

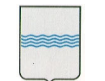

Dipartimento Formazione, Lavoro, Cultura e Sport

Via Vincenzo Verrastro, 8 85100 Potenza Tel 0971/668088 - fax 0971/668085 adg.fse@regione.basilicata.it

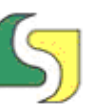

Lucana Sistemi srl Via Cicerone, 13 - 75100 Matera Tel. 0835.381935 PBX - Fax 0835.381937 www.lucanasistemi.com email : info@lucanasistemi.com

| Certificazioni    |            |                      |       |
|-------------------|------------|----------------------|-------|
| Nuovo Certificato |            |                      |       |
| Nº Certificato    | Data       | Тіро                 | Stato |
| 1                 | 06/07/2009 | Fisico e Finanziario | Bozza |
|                   |            |                      |       |
|                   |            |                      |       |
|                   |            |                      |       |
|                   |            |                      |       |
|                   |            |                      |       |
|                   |            |                      |       |
|                   |            |                      |       |
|                   |            |                      |       |
|                   |            |                      |       |
|                   |            |                      |       |
|                   |            |                      |       |
|                   |            |                      |       |
|                   |            |                      |       |
|                   |            |                      |       |
|                   |            |                      |       |
|                   |            |                      |       |
|                   |            |                      |       |
|                   |            |                      |       |
| 🗎 Stampa Elenco   |            |                      |       |

### Entrando nel dettaglio ( doppio click) si visualizza la seguente scheda

| Certificazioni               |                             |                      |       |  |  |  |
|------------------------------|-----------------------------|----------------------|-------|--|--|--|
| Nuovo Certificato            |                             |                      |       |  |  |  |
| Nº Certificato               | Data                        | Тіро                 | Stato |  |  |  |
| 1                            | 06/07/2009                  | Fisico e Finanziario | Bozza |  |  |  |
|                              |                             |                      |       |  |  |  |
|                              |                             |                      |       |  |  |  |
|                              |                             |                      |       |  |  |  |
|                              |                             |                      |       |  |  |  |
|                              |                             |                      |       |  |  |  |
|                              |                             |                      |       |  |  |  |
|                              |                             |                      |       |  |  |  |
| Certificato - Dettaglio      |                             |                      |       |  |  |  |
| Nº Certificato               | Data Certificato 06/07/2009 |                      |       |  |  |  |
| Stato Bozza                  |                             |                      |       |  |  |  |
| Tipologia Fisico e Finanziar | io                          |                      |       |  |  |  |
| Note                         |                             |                      |       |  |  |  |
|                              |                             |                      |       |  |  |  |
|                              |                             |                      |       |  |  |  |
|                              |                             |                      |       |  |  |  |

| pulsanti di dettagno nanno ii seguente significato | pulsanti di | dettaglio | hanno i | l seguente | significato: |
|----------------------------------------------------|-------------|-----------|---------|------------|--------------|
|----------------------------------------------------|-------------|-----------|---------|------------|--------------|

| Documentazione Manuale Rapido Operatore EF 28/09/09 vers. 1.1 Bozza Interna Regione | Tipo Doc       | Titolo                      | Id | Data/Revisione     | Stato | Diffusione      |
|-------------------------------------------------------------------------------------|----------------|-----------------------------|----|--------------------|-------|-----------------|
|                                                                                     | Documentazione | Manuale Rapido Operatore EF |    | 28/09/09 vers. 1.1 | Bozza | Interna Regione |

Ι

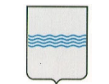

Dipartimento Formazione, Lavoro, Cultura e Sport Via Vincenzo Verrastro, 8 85100 Potenza Tel 0971/668088 - fax 0971/668085 adg.fse@regione.basilicata.it

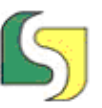

Lucana Sistemi srl Via Cicerone, 13 - 75100 Matera Tel. 0835.381935 PBX - Fax 0835.381937 www.lucanasistemi.com email : info@lucanasistemi.com

× ch

chiude scheda di dettaglio

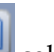

salva le modifiche al campo delle annotazioni

il certificato viene cancellato: è possibile solo quando il certificato è nello stato bozza

invia certificato, viene chiesta la conferma:

| Invia Certificato                                                                                                    |  |
|----------------------------------------------------------------------------------------------------|--|
| Proseguendo, il Certificato selezionato<br>sarà inviato in Regione e non sarà più<br>possibile modificarlo. Continuare? |  |
| Sì No                                                                                                    |  |

Proseguendo viene chiesto di selezionare il file del certificato in formato PDF.

| Cerca in:                                                       | Documer                                                                                                    | nti                                                                                                    |      | <u>→</u> ← 🖻 | 💣 💷▼     |         |
|-----------------------------------------------------------------|----------------------------------------------------------------------------------------------------|----------------------------------------------------------------------------------------------------|------|--------------|----------|---------|
| Ca.                                                             | Nome                                                                                                    | Ultima mo                                                                                                    | Tipo | Dimensione   | Tag      |         |
| Risorse recenti<br>Desktop<br>Jucanasistemi<br>Computer<br>Rete | Altova P<br>DVDVide<br>Flex Buil<br>Flex Buil<br>LuckaSc<br>Musica<br>My Shap<br>Origini o<br>Toad Da<br>Video<br>Virtual N<br>Http_s<br>http_v | Projects<br>eoSoft<br>Ider 3<br>ni<br>oft<br>dati utente<br>dati utente<br>ata Modeler<br>Machines<br>irfo.lucanasistem | i    |              |          |         |
|                                                                 | Nome file:                                                                                                    |                                                                                                    |      |              | <b>.</b> | Apri    |
|                                                                 | Tipo file:                                                                                                    | File PDF (*.o                                                                                                    | odf) |              | <b>_</b> | Annulla |

Viene controllato il file del certificato, l'esito può essere negativo, come nella successiva immagine.

| Tipo Doc       | Titolo                      | Id | Data/Revisione     | Stato | Diffusione      |
|----------------|-----------------------------|----|--------------------|-------|-----------------|
| Documentazione | Manuale Rapido Operatore EF |    | 28/09/09 vers. 1.1 | Bozza | Interna Regione |
|                |                             |    |                    |       |                 |

File Ref: ManualeRapidoEF

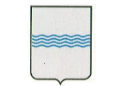

Dipartimento Formazione, Lavoro, Cultura e Sport

Via Vincenzo Verrastro, 8 85100 Potenza Tel 0971/668088 - fax 0971/668085 adg.fse@regione.basilicata.it

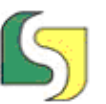

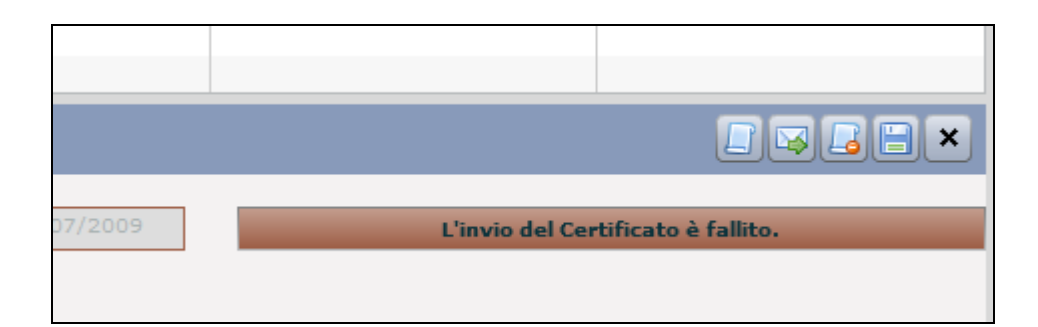

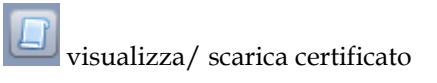

#### Creazione di un nuovo certificato

Prima di creare un nuovo certificato occorre aver segnato alcuni dati di monitoraggio come da spedire. Questi dati possono essere confezionati in una certificazione da inviare in regione.

Scegliendo nuovo certificato viene visualizzata la seguente scheda:

| Nuovo Certific          | ato                                                     |      |
|-------------------------|---------------------------------------------------------|------|
| Tipologia Certi         | ficato                                                  | ×    |
| Tipologia<br>Firmatario |                                                         |      |
|                         | Solo Finanziario<br>Solo Fisico<br>Fisico e Finanziario | <br> |

Occorre prima scegliere il tipo di certificato che si vuole produrre, per motivi di flessibilità.

Poi occorre scegliere il firmatario della certificazione attualmente la opzione è bloccata solo sul legale rappresentante.

| Tipo Doc       | Titolo                      | Id | Data/Revisione     | Stato | Diffusione      |
|----------------|-----------------------------|----|--------------------|-------|-----------------|
| Documentazione | Manuale Rapido Operatore EF |    | 28/09/09 vers. 1.1 | Bozza | Interna Regione |

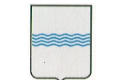

Dipartimento Formazione, Lavoro, Cultura e Sport

Via Vincenzo Verrastro, 8 85100 Potenza Tel 0971/668088 - fax 0971/668085 adg.fse@regione.basilicata.it

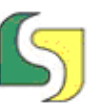

Lucana Sistemi srl Via Cicerone, 13 - 75100 Matera Tel. 0835.381935 PBX - Fax 0835.381937 www.lucanasistemi.com email : info@lucanasistemi.com

| Tipologia Cert          | tificato                                                                | × |
|-------------------------|-------------------------------------------------------------------------|---|
| Tipologia<br>Firmatario | Fisico e Finanziario <ul> <li>Rappresentante Legale</li> <li></li></ul> |   |
| Generalità              | null null                                                               |   |
| Data di Nascita         |                                                                         |   |
| Luogo di Nascit         | a                                                                       |   |
| Italia 🛛 🔻              | PV/Comune 🛛 🔻                                                           | • |
| Luogo di Resid          | enza                                                                    |   |
| Italia 🛛 🔻              | PV/Comune                                                               | • |
| Indirizzo               |                                                                         |   |

I dati del legale rappresentante vengono presi dai dati di progetto, le parti immodificabili sono in grigio, le parti modificabili sono in bianco, nel caso di aggiornamento dei dati di residenza, che poi vengono riproposti nella certificazione.

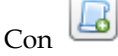

viene prodotto il certificato.

#### Alcune funzioni del funzionario regionale che hanno effetto sulla attività EF

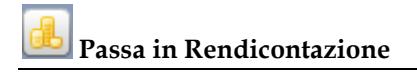

Attivando questa funzione il progetto cambia di stato e diventa bloccato per E.F.: non può inserire altri dati.

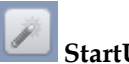

#### StartUP del progetto

Con questa funzione si fa lo start up del progetto all'Ente di Formazione. Il progetto diventa visibile all'EF.

#### Schema Workflow EF-Funzionario regionale

| Tipo Doc       | Titolo                      | Id | Data/Revisione     | Stato | Diffusione      |
|----------------|-----------------------------|----|--------------------|-------|-----------------|
| Documentazione | Manuale Rapido Operatore EF |    | 28/09/09 vers. 1.1 | Bozza | Interna Regione |

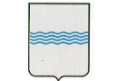

Dipartimento Formazione, Lavoro, Cultura e Sport

Via Vincenzo Verrastro, 8 85100 Potenza Tel 0971/668088 - fax 0971/668085

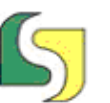

Lucana Sistemi srl Via Cicerone, 13 - 75100 Matera Tel. 0835.381935 PBX - Fax 0835.381937 www.lucanasistemi.com -email : info@lucanasistemi.com

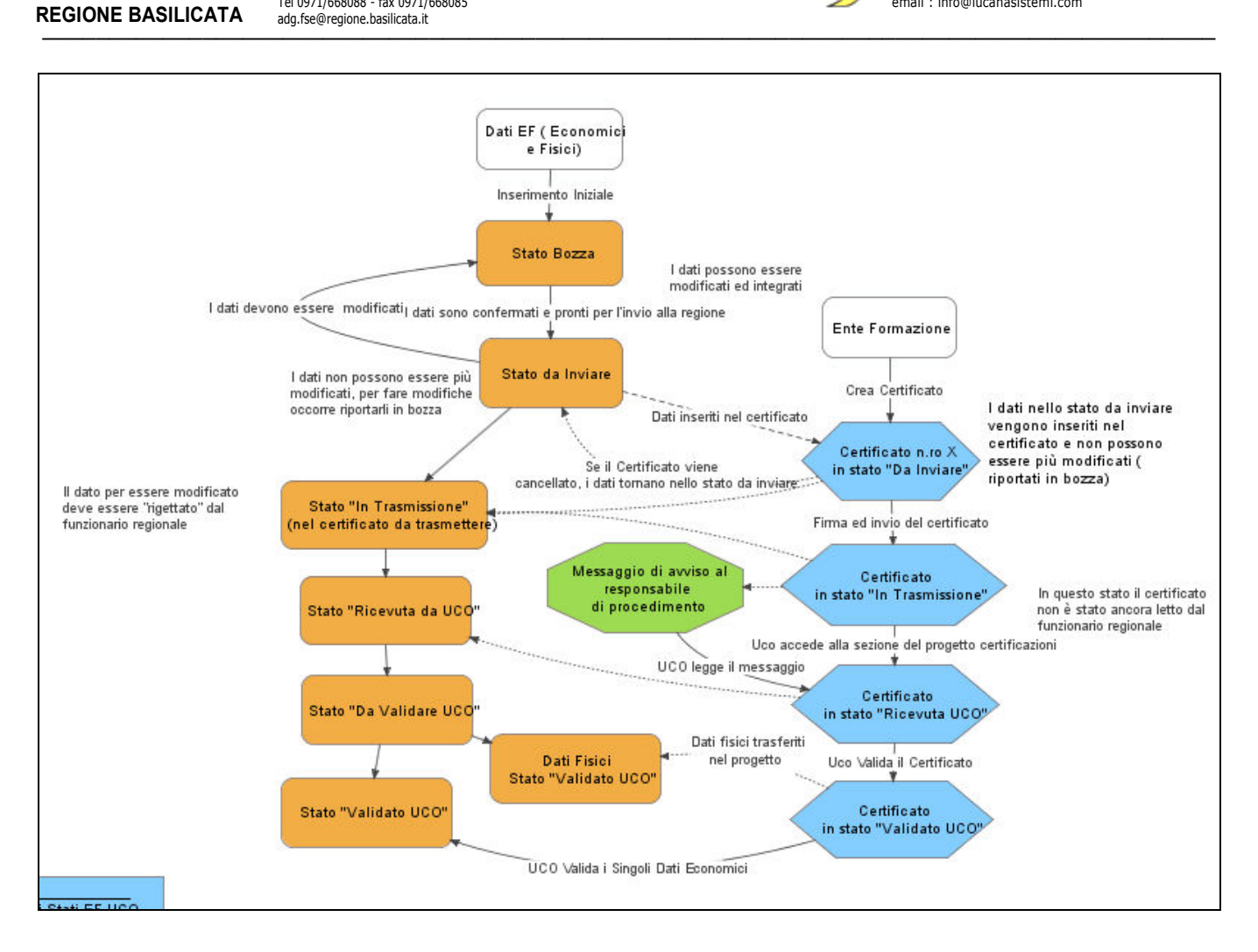

# 1.2 Definizioni, Acronimi e Abbreviazioni

#### 1.2.1 Definizioni

Nel presente documento sono usate le seguenti Definizioni:

| Definizione | Descrizione |
|-------------|-------------|
|             |             |
|             |             |
|             |             |

Tabella -1 - Lista delle Definizioni usate in questo documento

#### 1.2.2 Acronimi e Abbreviazioni

I seguenti Acronimi e Abbreviazioni sono usati nel presente documento:

|                |                  | Acronimo     | Descrizione |          |           |       |                 |
|----------------|------------------|--------------|-------------|----------|-----------|-------|-----------------|
|                |                  |              |             |          |           |       |                 |
| Tipo Doc       | Titolo           |              | Id          | Data/Rev | visione   | Stato | Diffusione      |
| Documentazione | Manuale Rapido C | Operatore EF |             | 28/09/09 | vers. 1.1 | Bozza | Interna Regione |

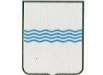

 REGIONE BASILICATA
 Via Vincenzo Verrastro, 8
 85100 Potenza

 Tel 0971/668088 - fax 0971/668085 adg.fse@regione.basilicata.it
 adg.fse@regione.basilicata.it

Dipartimento Formazione, Lavoro, Cultura e Sport

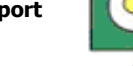

| Acronimo  | Descrizione                                                  |
|-----------|--------------------------------------------------------------|
| SIRFO2007 | Il sistema informativo del dipartimento per il POR 2007-2013 |
|           |                                                              |
| UCO       | Ufficio Competente Operazioni                                |
|           |                                                              |

Tabella -2 - Lista degli acronimi ed abbreviazioni usate in questo documento

| Tipo Doc       | Titolo                      | Id | Data/Revisione     | Stato | Diffusione      |
|----------------|-----------------------------|----|--------------------|-------|-----------------|
| Documentazione | Manuale Rapido Operatore EF |    | 28/09/09 vers. 1.1 | Bozza | Interna Regione |